# ORACLE

# PeopleSoft Application with Autonomous Database Dedicated

Migration Guide with Oracle ZDM Logical Offline Workflow

November 2024 | Version 1.0 Copyright © 2024, Oracle and/or its affiliates

#### DISCLAIMER

This document in any form, software or printed matter, contains proprietary information that is the exclusive property of Oracle. Your access to and use of this confidential material is subject to the terms and conditions of your Oracle software license and service agreement, which has been executed and with which you agree to comply. This document and information contained herein may not be disclosed, copied, reproduced or distributed to anyone outside Oracle without prior written consent of Oracle. This document is not part of your license agreement nor can it be incorporated into any contractual agreement with Oracle or its subsidiaries or affiliates.

This document is for informational purposes only and is intended solely to assist you in planning for the implementation and upgrade of the product features described. It is not a commitment to deliver any material, code, or functionality, and should not be relied upon in making purchasing decisions. The development, release, and timing of any features or functionality described in this document remain at the sole discretion of Oracle.

Due to the nature of the product architecture, it may not be possible to safely include all features described in this document without risking significant destabilization of the code.

## **TABLE OF CONTENTS**

| Disclaimer                                              | 1  |
|---------------------------------------------------------|----|
| Introduction                                            | 4  |
| PeopleSoft Application with Autonomous Database         | 5  |
| Architecture                                            | 5  |
| Requirements for PeopleTools and Autonomous Database    | 5  |
| Zero Downtime Migration Service Host                    | 6  |
| Zero Downtime Migration Service Host Requirements       | 6  |
| ZDM Service Host Installation                           | 7  |
| Install SQL Client                                      | 9  |
| Pre-Requisites                                          | 9  |
| Network Connectivity                                    | 9  |
| SSH Connectivity                                        | 10 |
| API Signing Public Key and Configuration File           | 10 |
| Verify Virtual Cloud Network (VCN) Configuration        | 12 |
| Hosts file                                              | 12 |
| Source Database                                         | 13 |
| Target Database                                         | 14 |
| Database Provisioning                                   | 14 |
| Summary of Source and Target Environments               | 16 |
| Architecture Changes with ADB-D                         | 17 |
| Database Account – ADMIN                                | 17 |
| Database Character Set                                  | 17 |
| Password Policy for Database Lisers                     | 17 |
| Automatic Indexing                                      | 18 |
| Optimizer Hints & Statistics                            | 18 |
| Data Encryption                                         | 18 |
| Certificate Management                                  | 18 |
| Database Features Not Supported                         | 18 |
| Database Features with Limited Support                  | 18 |
| Target Database Required Settings                       | 19 |
| Target Database Parameters                              | 19 |
| Create Tablespace, Roles, and PeopleSoft Users          | 19 |
| Script Editing                                          | 20 |
| SQL*Net Connectivity                                    | 21 |
| Database Backup Location                                | 23 |
| Shutdown PeopleSoft Application Gracefully              | 23 |
| Migrating to Autonomous Database                        | 24 |
| Preparing the Response File                             | 24 |
| Performing a Test Database Migration in Evaluation Mode | 24 |
| Run the EVAL Job                                        | 25 |
| Monitor the Job                                         | 25 |
| Performing a Database Migration                         | 26 |
| Run the Migration Job                                   | 20 |
|                                                         | 20 |
| Post Migration Database Activities                      | 27 |
| Validate PSDBOWNER Table                                | 27 |
| Validation of PeopleSoft Schema Objects                 | 27 |
| Source Database - Objects Count                         | 27 |
| i argei Dalabase - Objeci Couril                        | 28 |
| Mid-Tier Configuration at OCI                           | 28 |
| Mid-Tier Instance at Oracle Cloud Infrastructure        | 28 |

2 TECHNICAL BRIEF | PeopleSoft Application with Automomous Database Dedicated – Migration Guide with Oracle ZDM | Version 1.0 Copyright © 2024, Oracle and/or its affiliates | Public

| References                                      | 32 |
|-------------------------------------------------|----|
| Validate PeopleSoft Application with ADB-D      | 31 |
| Configure PeopleSoft Components                 | 30 |
| Configure Web Server                            | 30 |
| Configure Process Scheduler                     | 29 |
| Configure App Server                            | 29 |
| Update Password for SYSADM User                 | 28 |
| Configure PeopleSoft Server                     | 28 |
| Update TNS Entry and Test Database Connectivity | 28 |

3 TECHNICAL BRIEF | PeopleSoft Application with Automomous Database Dedicated – Migration Guide with Oracle ZDM | Version 1.0 Copyright © 2024, Oracle and/or its affiliates | Public

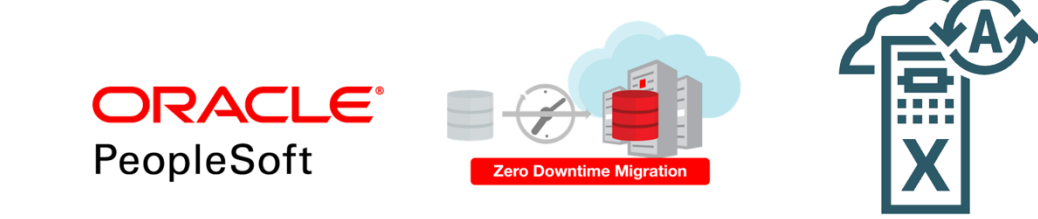

Figure 0 – Oracle PeopleSoft + ZDM + ADB Logo

#### **INTRODUCTION**

s

Oracle customers are moving Oracle workloads into the Oracle Cloud at a growingly rapid pace. However, migrating workloads has been a source of challenges for many years. Migrating database workloads from one system to another or into the Cloud is easier said than done.

Based on years of experience migrating Oracle workloads, Oracle has developed Zero Downtime Migration (ZDM). ZDM is Oracle's premier solution for a simplified and automated migration experience, providing zero to negligible downtime for the production system depending on the migration scenario. ZDM allows Oracle customers to migrate their on-premises Oracle Databases directly and seamlessly to Oracle Database@Azure, Oracle Database@Google Cloud, Oracle Database@AWS and any Oracle-owned infrastructure, including Exadata Database Machine on-premises, Exadata Cloud at Customer (ExaDB-C@C), and Oracle Cloud Infrastructure. Oracle ZDM supports a wide range of Oracle Database versions and, as the name implies, ensures minimal to no production database impact during the migration.

ZDM follows Oracle Maximum Availability Architecture (MAA) principles and incorporates products such as GoldenGate and Data Guard to ensure High Availability and migration workflows that leverage technologies such as the Recovery Manager, Data Pump, and Database Links.

Oracle PeopleSoft customers migrating to the Oracle Cloud can benefit from ZDM and its automation, having a more accessible, automated Cloud Journey.

This Migration guide will walk you through all the requirements, steps, and best practices for Migrating your Database and having your PeopleSoft environment leverage Oracle Autonomous Database and ZDM's Logical Offline Migration Workflow.

For more information on Oracle Zero Downtime Migration, please visit ZDM's product website.<sup>1</sup> For more information on Oracle PeopleSoft, please visit PeopleSoft's product website.<sup>2</sup> For more information on Oracle Autonomous Database, please visit Oracle Autonomous Database's website.<sup>3</sup>

<sup>&</sup>lt;sup>1</sup> <u>Http://www.oracle.com/goto/zdm</u>

<sup>&</sup>lt;sup>2</sup> <u>https://www.oracle.com/applications/peoplesoft/</u>

<sup>&</sup>lt;sup>3</sup> <u>https://www.oracle.com/autonomous-database/</u>

<sup>4</sup> TECHNICAL BRIEF | PeopleSoft Application with Automomous Database Dedicated – Migration Guide with Oracle ZDM | Version 1.0 Copyright © 2024, Oracle and/or its affiliates | Public

## **PEOPLESOFT APPLICATION WITH AUTONOMOUS DATABASE**

## Architecture

This step-by-step guide starts with a full-tier source PeopleSoft HCM environment deployed on an Oracle Linux VM. This guide aims to migrate the database to an **A**utonomous **D**atabase on **Dedicated** Exadata Infrastructure (now on ADB-D)– configured for Autonomous Transaction Processing workloads. At a high level, we will use Oracle Zero Downtime Migration (now on ZDM) during this procedure. This document is based upon ZDM's offline logical migration methodology for migrating the on-premises database to ADB-D and leveraging Oracle Data Pump. The migrated database at ADB-D can be rewired with the Mid-Tier of PeopleSoft provisioned at OCI Infrastructure.

#### • Offline Migration with Data Pump and Backup Location

• ZDM logical offline migration with Data Pump and Backup Location offers customers a simple yet efficient method to migrate their databases to the Oracle Cloud.

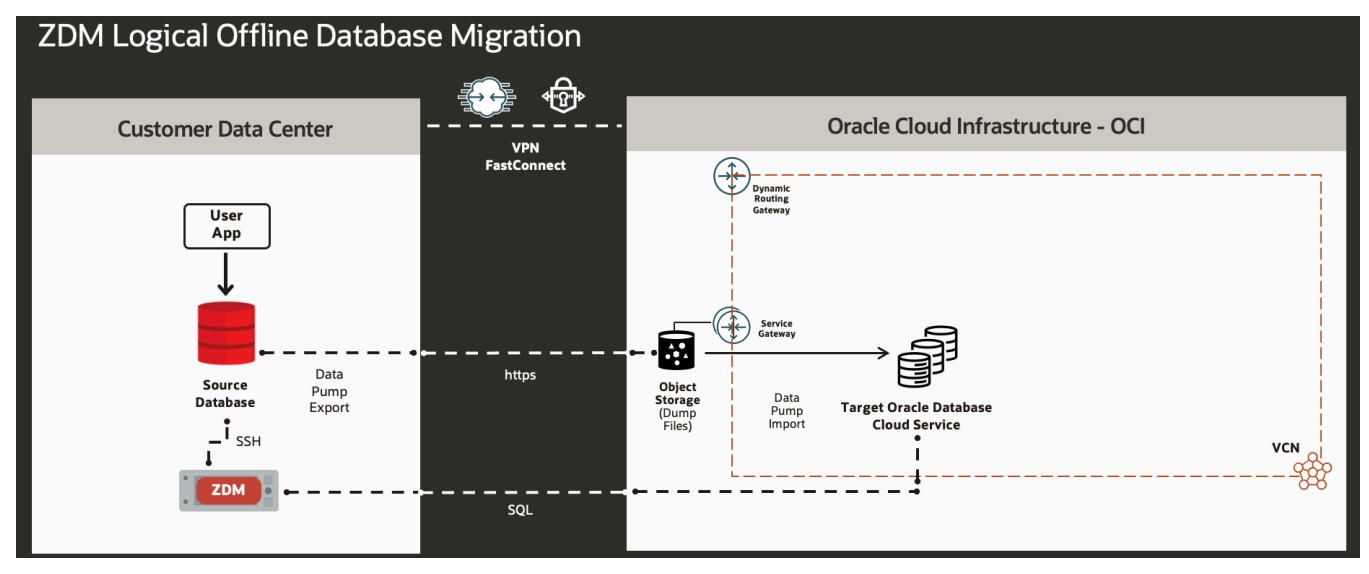

Figure 1 – Logical Offline Migration with ZDM, Architectural Diagram

#### **Requirements for PeopleTools and Autonomous Database**

- PeopleTools: For 8.57, it is 8.57.16 and above. For 8.58, it is 8.58.05 and above. For 8.59, 8.60 and 8.61, there is no
  minimum PeopleTools patch level required for ADB.<sup>4</sup>
- Database Client: The client must be updated by applying a Database Release Update (DBRU) patch on the middle tier to obtain the required Oracle Client levels. The minimum level required is 19.13 (October 2021), which can be found here:
  - Oracle Database 19c Release Update & Release Update Revision October 2021 Known Issues NOTE: 19202110.9
  - Supported Oracle Client version with TLS authentication without a wallet, based on: <u>Oracle Client version</u> <u>supporting TLS authentication</u>
    - Oracle Instant Client 19.13 only on Linux x64
      - Oracle Instant Client 19.14 (or later) and 21.5 (or later) all platforms
        - \* Selecting the latest version available during deployment is always recommended.

<sup>&</sup>lt;sup>4</sup> <u>https://blogs.oracle.com/peoplesoft/post/now-supported%C2%A0-peoplesoft-applications-using-autonomous-database</u>

<sup>5</sup> TECHNICAL BRIEF | PeopleSoft Application with Automomous Database Dedicated – Migration Guide with Oracle ZDM | Version 1.0 Copyright © 2024, Oracle and/or its affiliates | Public

## ZERO DOWNTIME MIGRATION SERVICE HOST

#### **Zero Downtime Migration Service Host Requirements**

Oracle Zero Downtime Migration installation must take place on a separate host, which must fulfill the following requirements:

- Linux host running on Oracle 7,8 (must be this OS version). For RHEL 8 or 9, please visit Oracle Zero Downtime Migration Documentation for specific requirements and installation instructions.
- 100 GB of free storage space. This space is required for all the logs that ZDM will generate.
- A zdm group and a zdmuser as part of this group.
- The following packages must be installed:
  - o glibc-devel
  - o expect
  - o unzip
  - o libaio
  - o oraclelinux-developer-release-el7
- All hostnames and IP addresses to be used must be present as entries in the /etc/hosts file.

For more information on the ZDM Service Host requirements, please refer to Oracle ZDM's product documentation, specifically the "Setting Up Zero Downtime Migration Software"<sup>5</sup> section.

The ZDM software can be:

- Installed manually on-premises.
- Installed manually on OCI.

This Step-by-Step Guide will cover the manual installation of the ZDM Service Host, including a thorough description of all necessary instructions about the deployment and configuration. For this guide a VM in OCI has been provisioned with an attached block volume of 100 GB.

| <b>ORACLE</b> Cloud                |                                                                                                    | US West (Phoenix) 🗸 🗇 🌐                                                                                                    |
|------------------------------------|----------------------------------------------------------------------------------------------------|----------------------------------------------------------------------------------------------------|
| Compute > Instances > Instance det | Start Stop Reboot Terminate More actions                                                                                  |                                                                                                    |
| RUNNING                            | General information<br>Availability domain: AD-1<br>Fault domain: FD-3<br>Region: phx<br>OCID:hm?ig: Show: Cooy           | Au Agenit induitidations regis Instance access You connection a running Linux instance using a Secure Shell (SSH) connection. You'll need the private key from the SSH key pair that was used to create the instance. Public iP address: Username: opc |
|                                    | Compartment:<br>Capacity type: On-demand<br>Instance details<br>Virtual cloud network: <u>ExadataInfrastructureSubnet</u> | Primary VNIC Public IPv4 address: Private IPv4 address: Network security groups: None Edit () Subnet: Private DNS record: Enable                                                                                                    |
|                                    | Image: Oracle-Linux-7.9-2023.07.31-1                                                                                      | Hostname: zdmhost<br>Internal FQDN: zdmhost. Show Copy                                                                                                    |

Figure 2 – ZDM Service-Host VM in Oracle Cloud Infrastructure

<sup>5</sup> https://docs.oracle.com/en/database/oracle/zero-downtime-migration/index.html

<sup>6</sup> TECHNICAL BRIEF | PeopleSoft Application with Automomous Database Dedicated – Migration Guide with Oracle ZDM | Version 1.0 Copyright © 2024, Oracle and/or its affiliates | Public

#### **ZDM Service Host Installation**

Log in to the ZDM Service Host via the terminal as root user:

1 Create a new group, user, and the needed directories. As root user:

```
[root@zdmhost]# groupadd zdm
[root@zdmhost]# useradd zdmuser -g zdm
[root@zdmhost]# mkdir -p /home/zdmuser/zdminstall
[root@zdmhost]# mkdir /home/zdmuser/zdmhome
[root@zdmhost]# mkdir /home/zdmuser/zdmbase
[root@zdmhost]# chown -R zdmuser:zdm /home/zdmuser/
```

#### 2 Install the required software packages. As root user:

```
[root@zdmhost]# yum -y install \
glibc-devel \
expect \
unzip \
libaio \
oraclelinux-developer-release-el7
[root@zdmhost]# yum list installed glibc-devel expect unzip libaio oraclelinux-
developer-release-el7.
Installed Packages
expect.x86 64
                                                                              5.45-14.el7 1
@ol7 latest-x86 64
libaio.x86 64
                                                                             0.3.109-
                                          @anaconda/7.9
13.el7
oraclelinux-developer-release-el7.x86 64
                                                         1.0-6.el7
@ol7 latest
unzip.x86 64
                                                                              6.0-21.el7
@anaconda/7.9
```

3 Download ZDM binaries to /home/zdmuser/zdminstall from <u>www.oracle.com/database/technologies/rac/zdm-downloads.html</u>. Change the owner of the zip file to zdmuser. As root user:

```
[[root@zdmhost]# cd /home/zdmuser/zdminstall
[root@zdmhost zdminstall]# chown zdmuser:zdm /home/zdmuser/zdminstall/zdm21.X.zip
```

#### 4 Install the ZDM software. As zdmuser:

```
root@zdmhost zdminstall]# su - zdmuser
[zdmuser@zdmhost ~]$ echo "ORACLE_HOME=/home/zdmuser/zdmhome; export ORACLE_HOME" >>
~/.bashrc
[zdmuser@zdmhost ~]$ echo "ORACLE_BASE=/home/zdmuser/zdmbase; export ORACLE_BASE" >>
~/.bashrc
[zdmuser@zdmhost ~]$ echo "ZDM_BASE=\$ORACLE_BASE; export ZDM_BASE" >> ~/.bashrc
```

[zdmuser@zdmhost ~]\$ echo "ZDM HOME=/home/zdmuser/zdmhome; export ZDM HOME" >> ~/.bashrc [zdmuser@zdmhost ~]\$ echo "ZDM\_INSTALL\_LOC=/home/zdmuser/zdminstall; export ZDM INSTALL LOC" >> ~/.bashrc [zdmuser@zdmhost ~]\$ cat ~/.bashrc ORACLE HOME=/home/zdmuser/zdmhome; export ORACLE HOME ORACLE BASE=/home/zdmuser/zdmbase; export ORACLE BASE ZDM BASE=\$ORACLE BASE; export ZDM BASE ZDM HOME=/home/zdmuser/zdmhome; export ZDM HOME ZDM INSTALL LOC=/home/zdmuser/zdminstall; export ZDM INSTALL LOC [zdmuser@zdmhost ~]\$ source ~/.bashrc [zdmuser@zdmhost ~]\$ cd /home/zdmuser/zdminstall/ [zdmuser@zdmhost zdminstall]\$ unzip zdm21.x.zip [zdmuser@zdmhost zdminstall]\$ cd zdm21.x -- Proceed to execute ZDM's installation script zdmuser: [zdmuser@zdmhost zdm21.3]\$ ./zdminstall.sh setup \ oraclehome=\$ZDM HOME  $\setminus$ oraclebase= $SZDM BASE \setminus$ ziploc=./zdm\_home.zip -zdm

#### 5 Start ZDM and check the status. As zdmuser:

| [zdmuser@zdmhost zdm]\$ \$ZDM_HOME/bin/zdmservice start      |  |  |  |  |  |  |
|--------------------------------------------------------------|--|--|--|--|--|--|
| Return code is 0                                             |  |  |  |  |  |  |
| Server started successfully.                                 |  |  |  |  |  |  |
| [zdmuser@zdmhost zdm21.x]\$ \$ZDM_HOME/bin/zdmservice status |  |  |  |  |  |  |
|                                                              |  |  |  |  |  |  |
| Service Status                                               |  |  |  |  |  |  |
|                                                              |  |  |  |  |  |  |
|                                                              |  |  |  |  |  |  |
| Running: true                                                |  |  |  |  |  |  |
| Tranferport:                                                 |  |  |  |  |  |  |
| Conn String: jdbc:mysql://localhost:8897/                    |  |  |  |  |  |  |
| RMI port: 8895                                               |  |  |  |  |  |  |
| HTTP port: 8896                                              |  |  |  |  |  |  |
| Wallet path: /home/zdmuser/zdmbase/crsdata/zdmhost/security  |  |  |  |  |  |  |

#### 6 Install the OCL CLI on the ZDM Service host as 'root,' execute the following:

[root@zdmhost ]# yum install python36-oci-cli

#### **Install SQL Client**

Install the Oracle Database Client on the ZDM Service Host for establishing connectivity to the Source and Target Database.

Download the RPM packages of Oracle Client for using the installer available at <u>Oracle Instant Client Downloads for Linux</u> <u>x86-64 (64-bit)</u>

- Basic Package (RPM)
- SQL\*Plus Package (RPM)
- Tools Package (RPM)

For this step-by-step guide, the version used was 19.20.

#### **Install Client Packages**

As a 'root' user, install the packages in the given order—First Basic, then SQL\*Plus, and finally the Tools Package. Commands executed:

```
[root@zdmhost software]# yum install -y oracle-instantclient19.20-basic-19.20.0.0.0-1.x86_64.rpm
[root@zdmhost software]# yum install -y oracle-instantclient19.20-sqlplus-19.20.0.0.0-1.x86_64.rpm
[root@zdmhost software]# yum install -y oracle-instantclient19.20-tools-19.20.0.0.0-1.x86_64.rpm
```

#### **Environment Variables**

Update the environment variable for 'zdmuser' for TNS\_ADMIN and PATH, as shown below.

```
TNS_ADMIN=$ORACLE_HOME/network/admin; export TNS_ADMIN
PATH=/usr/lib/oracle/19.20/client64/bin:$PATH; export PATH
echo "PATH=/usr/lib/oracle/19.20/client64/bin:$PATH;
export PATH" >> ~/.bashrc
echo "LD_LIBRARY_PATH=/usr/lib/oracle/19.20/client64/lib:$LD_LIBRARY_PATH;
export LD_LIBRARY_PATH" >> ~/.bashrc
```

## **PRE-REQUISITES**

#### **Network Connectivity**

Please ensure the network connectivity is met as per the table below.

| Initiator                 | Target                               | Protocol | Port | Purpose                  |
|---------------------------|--------------------------------------|----------|------|--------------------------|
| ZDM Service Host          | Source Database Server               | TCP      | 22   | SSH                      |
| ZDM Service Host          | Source Database Server               | TCP      | 1521 | SQL*Net                  |
| ZDM Service Host          | Target Database Server               | TCP      | 1521 | SQL*Net                  |
| Source Database<br>Server | Oracle Cloud Object Store<br>Service | HTTPS    | 443  | Database backup<br>store |
| Target Database           | Oracle Cloud Object Store            | UTTOC    | 4 47 | Database backup          |
| Server                    | Service                              | HITPS    | 443  | store                    |

#### **SSH Connectivity**

Configure SSH Connectivity from the ZDM host as 'zdmuser' to the Source Database host based on SSH Keys without a passphrase

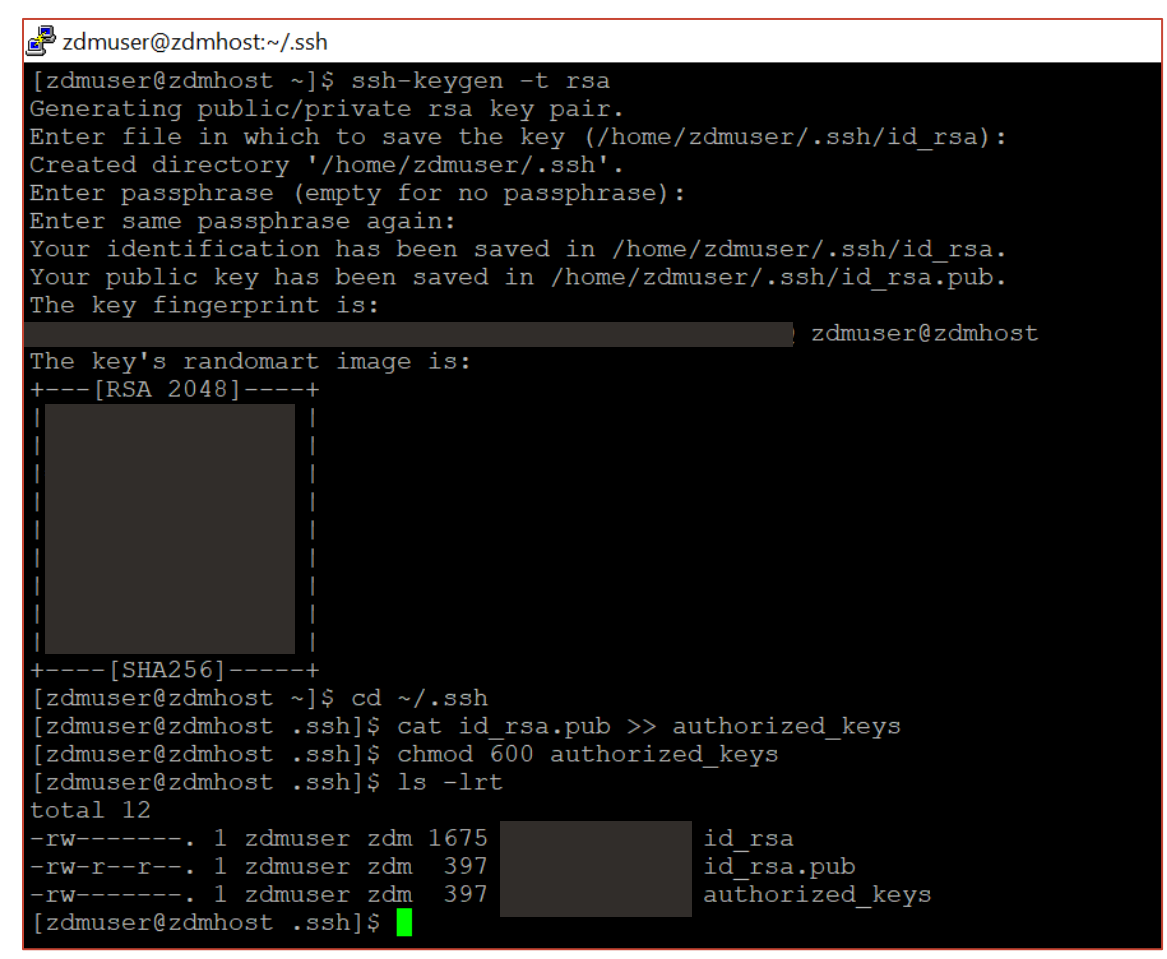

Figure 3 – Screenshot for ssh configuration.

ssh-keygen -t rsa
cd ~/.ssh
cat id\_rsa.pub >> authorized\_keys
chmod 600 authorized keys

The next step is to update the authorized\_keys file; this is achieved by adding the contents of the

/home/zdmuser/.ssh/id\_rsa.pub file into the opc\_user\_home/.ssh/authorized\_keys file on the source database
server. Finally, validate the SSH connectivity between the ZDM host and the PSFT host by executing ssh
opc@source\_hostname (in this case the source hostname is hr9246.)

#### **API Signing Public Key and Configuration File**

API Gateway Service is needed to create governed HTTP/S interfaces for other OCI Services; to set this up, please follow the instructions below:

1 Run as 'zdmuser' and copy the contents of the public key:

```
[zdmuser@zdmhost ]# mkdir zdmhome/.oci
[zdmuser@zdmhost ]# cd zdmhome/.oci
[zdmuser@zdmhost .oci]# openssl genrsa -out /home/zdmuser/zdmhome/.oci/oci_api_key.pem
2048
```

```
[zdmuser@zdmhost .oci]# openssl rsa -pubout -in
/home/zdmuser/zdmhome/.oci/oci_api_key.pem -out
/home/zdmuser/zdmhome/.oci/oci_api_key_public.pem
Writing RSA key
[zdmuser@zdmhost .oci]#cat oci api_key_public.pem
-----BGIN PUBLIC KEY------
XXXXXXXXXXXX
-----END PUBLIC KEY------
[zdmuser@zdmhost .oci]#
```

2 Go to the OCI Dashboard, navigate to the top right, click on your user profile icon, and select the top option representing your user. Select **API Keys** and **Add API Key**, copy the content of the saved public key from step 1 above:

|                                            | earch resources; services; documentation; and marketplace                  |                                                                                                    |                | L & @ 🖶 9             |
|--------------------------------------------|----------------------------------------------------------------------------|----------------------------------------------------------------------------------------------------|----------------|-----------------------|
| Identity a Users a User Details a API Keys |                                                                            |                                                                                                    |                |                       |
|                                            | oracleidentitycloudservice/r                                               | Add API Key                                                                                                    | lisio          |                       |
| (U)                                        | Edit User Edit User Capabilities Link Suppor                               | Note: A click The rais R SEA to go its P SEM termit used for signing 30 Properties. You can generate the key part here and download the private key. If you already have a key part, the<br>displand or parkey provided by the termit distances.<br>© Generate AAY Say Part Chese R Joint Kay File Parke R Joint Kay<br>Joint Kay. | you can choose |                       |
| ACTIVE                                     | User Information Tags OCID: Created: Multi-factor authentication: Disabled |                                                                                                    |                |                       |
|                                            | Email: -                                                                   |                                                                                                    |                |                       |
|                                            | Local password: No<br>API keys: Yes                                        |                                                                                                    |                |                       |
|                                            | Auth tokens: Yes<br>View Configuration Be                                  |                                                                                                    |                |                       |
| Resources                                  | API Keys                                                                   |                                                                                                    |                |                       |
| Groups                                     | Add API Key                                                                |                                                                                                    |                |                       |
| API Keys<br>Auth Tokens                    | Fingerprint                                                                | Created                                                                                                    |                |                       |
| Customer Secret Keys                       |                                                                            |                                                                                                    |                |                       |
| Database Passwords                         |                                                                            |                                                                                                    |                | Displaying 2 API Keys |
| SMTP Credentials                           |                                                                            |                                                                                                    |                |                       |
|                                            |                                                                            |                                                                                                    |                |                       |
|                                            |                                                                            |                                                                                                    |                |                       |

Figure 4 – Add API Key in Oracle Cloud Infrastructure

**3** You will see a configuration file preview. Copy its contents, which you will be using to populate your configuration file later:

|                              | Search for resource                                 | s, services, and documentation                                                                                                    |                 |           |   | 1 0         |         | 6 |
|------------------------------|-----------------------------------------------------|----------------------------------------------------------------------------------------------------|-----------------|-----------|---|-------------|---------|---|
|                              | Email: -                                            |                                                                                                    |                 | -         |   |             |         |   |
|                              | Сара                                                | Configuration File Preview                                                                                                    | Help            |           |   |             |         |   |
|                              | Local pa<br>API keys<br>Auth tok<br><u>View Con</u> | Note: This configuration life snippet includes the basic authentication information you'll need to use the S<br>CLL or other OC developer tool. Palse the contents of the text box into your - advacting file and update<br>large. Jie parameter with the light tho you private key, if you arrandy have a <b>Default</b> profile in your config<br>profile, you'll need to perform some additional ateps. Laim more | DK,<br>the<br>3 |           |   |             |         |   |
|                              |                                                     | Select API Key Fingerprint                                                                                                    | \$              |           |   |             |         |   |
| Resources                    | API Ke                                              | Configuration File Preview Read-Only<br>IDEFAULTI                                                                                                    |                 |           |   |             |         |   |
| Groups                       | Add API                                             | user [                                                                                                    |                 |           |   |             |         |   |
| API Keys                     | Fingerprin                                          | tenancy=<br>region=                                                                                                    |                 |           |   |             |         |   |
| Auth Tokens                  | and the second                                      | Reg_stelle=spain to your private keysie> # 1000 Paste the contents of the test box into your -/ ocicontg tie.                                                                                                    | Copy            | 55:37 UTC |   |             |         |   |
| OAuth 2.0 Client Credentials |                                                     |                                                                                                    |                 | 1.33 UTC  |   |             |         |   |
| SMTP Credentials             | -                                                   | Close                                                                                                    |                 | 23-28 UTC |   |             |         |   |
|                              |                                                     |                                                                                                    |                 |           | D | splaying 3. | API Key |   |

Figure 5 – Screenshot for "Configuration File Preview" window on Oracle Cloud.

4 As the zdmuser in the ZDM Service Host, create a configuration file in the command prompt; you can use vi/vim or any editor you prefer. In the empty file, paste the configuration file contents copied from above. Replace < path to your private keyfile > # TODO with the line above; once done, save the file and quit the editor:

/u01/app/zdmhome/.oci/oci\_api\_key.pem

11 TECHNICAL BRIEF | PeopleSoft Application with Automomous Database Dedicated – Migration Guide with Oracle ZDM | Version 1.0 Copyright © 2024, Oracle and/or its affiliates | Public

## Verify Virtual Cloud Network (VCN) Configuration

In your Oracle Cloud account, click on the top left *hamburger* menu and select the displayed "*Networking*" option. A new pane will appear; click "*Virtual Cloud Networks.*"

Follow these steps to access the Security List of your subnet:

- Click on the name of the Virtual Cloud Network (VCN) you will use for the migration. Your browser will refresh the view to show information relevant to the chosen VCN.
- Scroll down to Subnets and click on the subnet in your compartment used for the migration. Your browser will refresh the view to show information relevant to the chosen subnet.
- Scroll down to Security Lists and click on the default security list in your compartment. Your browser will refresh the view to show information relevant to the chosen security list.
- Scroll down to the Ingress Rules sections.

If there are no rules for **Port 443** and **Port 1521**, they must be added. Click the "Add Ingress Rules" button to add the rules.

An **Add Ingress Rules** pane will pop up. Enter the following parameters:

- Stateless: Left Unchecked
- Source Type: CIDR
- Source CIDR: Enter valid subnet CIDR as per your environment requirements
- IP Protocol: TCP
- Source Port Range: Left as is
- Destination Port Range: 443
- Description: OGG HTTPS

#### Click on + Another Ingress Rule:

Enter the following parameters:

- Stateless: Left Unchecked
- Source Type: CIDR
- Source CIDR: Enter valid subnet CIDR as per your environment requirements
- IP Protocol: TCP
- Source Port Range: Left as is
- Destination Port Range: 1521
- **Description**: Oracle DB

Click on Add Ingress Rules to add the ingress rules for Ports 443 & 1521.

## Hosts file

Configure the /etc/hosts file at ZDM Service Host as a first step to ensure connectivity between the ZDM Service Host and the Source Database. As a root user on the ZDM Service Host, adding the Source Database information:

| 🛃 root@zdmho  | st:~        |                                                          |  |
|---------------|-------------|----------------------------------------------------------|--|
| [root@zdmhc   | ost ~]# cat | /etc/hosts                                               |  |
| 127.0.0.1     | localhost   | localhost.localdomain localhost4 localhost4.localdomain4 |  |
| ::1           | localhost   | localhost.localdomain localhost6 localhost6.localdomain6 |  |
| 10.0.1.179    | hr9246.     | .oraclevcn.com hr9246                                    |  |
| 10.0.1.78 z   | dmhost.     | .oraclevcn.com zdmhost                                   |  |
| [root@zdmhc   | st ~]#      |                                                          |  |
| [1000@Zalline | າລະ ~]#     |                                                          |  |

Figure 6 – ZDM Service Host / etc/hosts file

#### **Source Database**

The source database for this step-by-step guide is configured on Oracle Linux 7 VM as a PUM Database with HRMS 9.2 Image 46 on PeopleTools 8.60.05. The Source database runs with Oracle Database Version 19.18.0.0 and PSU Patch January 2023.

| Property                   | Source Database                         |
|----------------------------|-----------------------------------------|
| Hostname                   | hr9246.appsubnet.exadatainfrastr.oracle |
|                            |                                         |
| Operating System           | OL 7.9                                  |
| DB Version                 | 19.18.0.0                               |
| Patch                      | 19.18.0.0.230117                        |
| File System                | Standard                                |
| CDB Name                   | CDBHCM                                  |
| PDB Name                   | HR9246                                  |
| NLS_CHARACTERSET           | AL32UTF8                                |
| NLS_NCHAR_CHARACTERSE<br>T | UTF8                                    |

Source Database's stream pool must be configured with the initialization parameter STREAMS\_POOL\_SIZE:

SQL> alter system set streams\_pool\_size=512M scope=spfile sid='\*'; SQL> shutdown immediate; SQL> startup open

\*Restart the Database upon setting the parameter

Ensure the DATAPUMP\_EXP\_FULL\_DATABASE role is assigned to the specified source database user.

At ADB-D, SELECT is no longer allowed on system objects. All SELECT grants on system objects must be replaced with READ grants. For additional details, please refer to Oracle Support Document ID 1911151.1. To Revoke 'SELECT' privileges from the source database, execute the following at the source database:

[oracle2@hr924 ~]\$ export ORACLE\_SID=CDBHCM [oracle2@hr924 ~]\$ sqlplus / as sysdba SQL> alter session set container=hr9246; SQL> REVOKE SELECT ON SYS.V\_\$IM\_COLUMN\_LEVEL from PSADMIN; SQL> REVOKE SELECT ON SYS.V\_\$IM\_USER\_SEGMENTS from PSADMIN; SQL> REVOKE SELECT ON SYS.V\_\$MYSTAT from PSADMIN; SQL> REVOKE SELECT ON USER\_AUDIT\_POLICIES from PSADMIN; SQL> REVOKE SELECT ON USER\_AUDIT\_POLICIES from PSADMIN;

To Grant 'READ' privileges from the source database, execute the following at the source database:

SQL> GRANT READ ON SYS.V\_\$IM\_COLUMN\_LEVEL to PSADMIN; SQL> GRANT READ ON SYS.V\_\$IM\_USER\_SEGMENTS to PSADMIN; SQL> GRANT READ ON SYS.V\_\$MYSTAT to PSADMIN; SQL> GRANT READ ON USER\_AUDIT\_POLICIES to PSADMIN; SQL> GRANT READ ON DBA\_AUDIT\_POLICY\_COLUMNS to PSADMIN;

#### **Target Database**

The Target Database will be an Autonomous Database on Dedicated Exadata Infrastructure for Online Transaction Processing, referred to as ADB-D in this document. This Database has been provisioned on OCI using the steps described below:

#### **Database Provisioning**

a. Change the compartment of your choice and create an Autonomous Database via the menu option of Autonomous Transaction Processing:

| <b>ORACLE</b> Cloud Sea                                         | rch resources, services, c                                                                                                    | locumentation, ar | nd Marketplace      |                  |                       | US West           | (Phoenix) 🗸    | $\overline{0}$ | ۵    | 0      | ⊕ ( |
|-----------------------------------------------------------------|----------------------------------------------------------------------------------------------------|-------------------|---------------------|------------------|-----------------------|-------------------|----------------|----------------|------|--------|-----|
| Overview > Autonomous Database > Autonomous Container Databases |                                                                                                    |                   |                     |                  |                       |                   |                |                |      |        |     |
| Autonomous Database                                             | Autonomous Database Autonomous Container Databases in FleetCompartment Compartment                                                                                                    |                   |                     |                  |                       |                   |                |                |      |        |     |
| Autonomous Database                                             | The Autonomous Container Database contains one or more Autonomous Databases running on Dedicated Infrastructure. Autonomous Data Guard associations for Autonomous Databases running on Dedicated Infrastructure are configured at this resource level. Learn more. |                   |                     |                  |                       |                   |                |                |      |        |     |
| Dedicated infrastructure                                        | Create Autonom                                                                                                    | ous Container Da  | labase              |                  |                       |                   |                |                |      |        |     |
|                                                                 | Display name                                                                                                    | State             | Availability domain | Reclaimable CPUs | Autonomous Data Guard | Memory per CPU    | Created        |                |      |        |     |
| Autonomous Container Database                                   | InternalACD                                                                                                    | Available         | pEjf:PHX-AD-3       | 11 OCPUs         | _                     | 10 per OCPU       |                |                |      |        | -   |
| Autonomous Exadata VM Cluster                                   |                                                                                                    |                   |                     |                  |                       | Displaying 1 Auto | nomous Contair | ner Data       | base | < 1 of | 1 > |
| Exadata intrastructure                                          |                                                                                                    |                   |                     |                  |                       |                   |                |                |      |        |     |

Figure 7 – Autonomous Database menu in Oracle Cloud Infrastructure

- b. Database Options required for provisioning:
  - Compartment: 'Compartment to be used for Workload'
  - Workload Type: Transaction Processing
  - Deployment Type: Dedicated Infrastructure
  - Choose Autonomous Container Database: 'Compartment for Autonomous Container Database'
  - Network Access: We can control and restrict access to ADB-D by specifying network access control lists (ACLs)
  - Character Set and National Character Set: Character sets used by ADB-D.
  - **PeopleSoft Application Tag**: To ensure the ADB instance is configured optimally for PeopleSoft workloads

|                                                                                                    | ices documentation and Marketolace                                                                           |                                                                                                    |                                                                                                    |  |  |
|----------------------------------------------------------------------------------------------------|----------------------------------------------------------------------------------------------------|----------------------------------------------------------------------------------------------------|----------------------------------------------------------------------------------------------------|--|--|
|                                                                                                    |                                                                                                    |                                                                                                    |                                                                                                    |  |  |
| Create Autonomous Databas                                                                                   | е                                                                                                    |                                                                                                    |                                                                                                    |  |  |
|                                                                                                    |                                                                                                    |                                                                                                    |                                                                                                    |  |  |
| Provide basic information for the Aut                                                                       | tonomous Database                                                                                            |                                                                                                    |                                                                                                    |  |  |
| Compartment                                                                                                 |                                                                                                    |                                                                                                    |                                                                                                    |  |  |
| AppsCompartment                                                                                             |                                                                                                    |                                                                                                    | \$                                                                                                    |  |  |
| atpdpreview3 (root)/AppsCompartment                                                                         |                                                                                                    |                                                                                                    |                                                                                                    |  |  |
| Display name                                                                                                |                                                                                                    |                                                                                                    |                                                                                                    |  |  |
| PSFT-ON-ADB-D                                                                                               |                                                                                                    |                                                                                                    |                                                                                                    |  |  |
| A user-friendly name to help you easily identify the resource.                                              |                                                                                                    |                                                                                                    |                                                                                                    |  |  |
| Database name                                                                                               |                                                                                                    |                                                                                                    |                                                                                                    |  |  |
| HR9246                                                                                                    |                                                                                                    |                                                                                                    |                                                                                                    |  |  |
| The name must contain only letters and numbers, starting with a letter.                                     | Maximum of 30 characters.                                                                                    |                                                                                                    |                                                                                                    |  |  |
|                                                                                                    |                                                                                                    |                                                                                                    |                                                                                                    |  |  |
| Choose a workload type                                                                                      |                                                                                                    |                                                                                                    |                                                                                                    |  |  |
| Data Warehouse                                                                                              | Transaction Processing                                                                                       | JSON                                                                                                    | APEX                                                                                                    |  |  |
| Built for decision support and data warehouse<br>workloads. Fast queries over large volumes of<br>data.     | Built for transactional workloads. High concurrency for short-running queries and transactions. $\checkmark$ | Built for JSON-centric application development.<br>Developer-friendly document APIs and native<br>JSON storage. | Built for Oracle APEX application development.<br>Creation and deployment of low-code applications,<br>with database included. |  |  |
| Choose a deployment type                                                                                    |                                                                                                    |                                                                                                    |                                                                                                    |  |  |
| Serverless                                                                                                  |                                                                                                    | Dedicated infrastructure                                                                                        |                                                                                                    |  |  |
| Run Autonomous Database on serverless architecture.                                                         |                                                                                                    | Run Autonomous Database on Dedicated Exadata Infra                                                              | structure. 🗸                                                                                                    |  |  |
|                                                                                                    |                                                                                                    |                                                                                                    |                                                                                                    |  |  |
| Choose Autonomous Container Data                                                                            | abase                                                                                                    |                                                                                                    |                                                                                                    |  |  |
| Autonomous Data Guard-enabled Autonomous Container Databases                                                |                                                                                                    |                                                                                                    |                                                                                                    |  |  |
| Autonomous Container Database in FleetCompartment (Chanoe Compartment)                                      |                                                                                                    |                                                                                                    |                                                                                                    |  |  |
| InternalACD (pEjf:PHX-AD-3)                                                                                 |                                                                                                    |                                                                                                    | 0                                                                                                    |  |  |
| Autonomous Databases created in the selected Autonomous Container Database will have 12 GB memory per OCPU. |                                                                                                    |                                                                                                    |                                                                                                    |  |  |

Figure 8 – Create an Autonomous Database menu in Oracle Cloud Infrastructure

| Configure the database                                                                                                    |                                                                                                    |
|----------------------------------------------------------------------------------------------------|----------------------------------------------------------------------------------------------------|
| OCPU count                                                                                                    |                                                                                                    |
| 1                                                                                                    | OCPU auto scaling                                                                                                    |
| You can enable up to 36 OCPUs. Available cores are subject to compartment quotas and existing core allocation. Learn more. | Allows system to expand up to three times the specified OCPU count as demand increases. Learn more about auto scaling. |
| Storage (GB)                                                                                                    |                                                                                                    |
| 200                                                                                                    |                                                                                                    |
| Minimum: 32 GB. You can allocate up to 70042 GB. Learn more.                                                               |                                                                                                    |
|                                                                                                    |                                                                                                    |
|                                                                                                    |                                                                                                    |
| Create administrator credentials (i)                                                                                       |                                                                                                    |
| Username Read-only                                                                                                    |                                                                                                    |
| ADMIN                                                                                                    |                                                                                                    |
| ADMIN username cannot be edited.                                                                                           |                                                                                                    |
| Password                                                                                                    |                                                                                                    |
|                                                                                                    |                                                                                                    |
| Confirm password                                                                                                    |                                                                                                    |
|                                                                                                    |                                                                                                    |
|                                                                                                    |                                                                                                    |
|                                                                                                    |                                                                                                    |
| Configure network access                                                                                                   |                                                                                                    |
| Solingalo notifont accord                                                                                                  |                                                                                                    |
| Database-level access control enabled.                                                                                     | Modify access control                                                                                                  |

Figure 9 – Create an Autonomous Database menu in Oracle Cloud Infrastructure

| Encryption key Management Tags                        |     |
|-------------------------------------------------------|-----|
| Character set                                         |     |
| AL32UTF8                                              | × ≎ |
| The AL32UTF8 character set is recommended by default. |     |
| National character set                                |     |
| UTF8                                                  | \$  |
|                                                       |     |

Figure 10 – Create an Autonomous Database menu in Oracle Cloud Infrastructure

| Add tags to organize | your resources. <u>M</u> | /hat can I do with tag | ging?     |                             |
|----------------------|--------------------------|------------------------|-----------|-----------------------------|
| lag namespace        |                          | Tag key                | Tag value |                             |
| Oracle-ApplicationNa | ame 🗘                    | PeopleSoft             | \$ 9.2    | $\hat{\mathbf{x}}$ $\times$ |

Figure 11 – Create an Autonomous Database menu in Oracle Cloud Infrastructure.

Be sure to set up the PeopleSoft tag as outlined above. Adding this tag is important, since it adds a key required performance setting to the PSFT environment.<sup>6</sup>

Validate the Pluggable Database (PDB) from OCI Console after it gets provisioned:

|                                          | recources, services, documentation, and Marketplace                                          |                                                                      |
|------------------------------------------|----------------------------------------------------------------------------------------------|----------------------------------------------------------------------|
| Overview > Autonomous Database > Autonor | mous Database details                                                                        |                                                                      |
|                                          | PSFT-ON-ADB-D                                                                                |                                                                      |
| ΑΤΡ                                      | Database actions Database connection Performance hub Manage resource allocation More actions |                                                                      |
|                                          | Autonomous Database information Tools Tags                                                   |                                                                      |
|                                          | General information                                                                          |                                                                      |
|                                          | Database name: HR9246                                                                        | Infrastructure                                                       |
| AVAILABLE                                | Workload ty:                                                                                 | Dedicated infrastructure: Yes                                        |
|                                          | Comp                                                                                         | Autonomous Container Database: InternalACD                           |
|                                          | OCID:                                                                                        | Network                                                              |
|                                          | Created:                                                                                     | Network                                                              |
|                                          | Database version: 19.19.0.1.0                                                                | Access control list: Enabled Edit                                    |
|                                          | Lifecycle state: Available                                                                   | Backup                                                               |
|                                          | Character eqt. N 221/TEP                                                                     | Last automatic backurs Me online backurs svist for this database     |
| /////E2/////AUUU                         | Character set: AL3201F0                                                                      | Last long term backup: No long term backups exist for this database. |
|                                          |                                                                                              | Last long-term backup, no long-term backups exist for this database. |
|                                          | Resources                                                                                    | Encryption                                                           |
|                                          | Storage allocated: 200 GB                                                                    | Encryption key: Oracle-managed key                                   |
|                                          | Storage used: 13 GB                                                                          |                                                                      |
|                                          | OCPU count: 1                                                                                | Autonomous Data Guard                                                |
|                                          | OCPU auto scaling: Enabled (i)                                                               | Status: Disabled                                                     |
|                                          | Database memory per CPU: 10 GB per OCPU                                                      | Data Safa O                                                          |
|                                          | Associated somioos                                                                           | Data Sale ()                                                         |
|                                          | Associated services                                                                          | Status: Not registered Register                                      |
|                                          | Database management: Not enabled Enable (i)                                                  |                                                                      |
|                                          | Operations Insights: Not enabled Enable                                                      |                                                                      |
|                                          |                                                                                              |                                                                      |

Figure 12 – Autonomous Database menu in Oracle Cloud Infrastructure

#### **Summary of Source and Target Environments**

| Property         | Source Database                  | Target Database |
|------------------|----------------------------------|-----------------|
| Hostname         | hostname-lnfxt-<br>database.test | -               |
| Operating System | OL 7.9                           | -               |
| DB Version       | 19.18.0.0                        | 19.19.0.1.0     |
| Patch            | 19.18.0.0.230117                 | -               |

<sup>&</sup>lt;sup>6</sup> <u>https://docs.oracle.com/en/cloud/paas/autonomous-database/dedicated/myyyc/index.html#articletitle</u>

<sup>16</sup> TECHNICAL BRIEF | PeopleSoft Application with Automomous Database Dedicated – Migration Guide with Oracle ZDM | Version 1.0 Copyright © 2024, Oracle and/or its affiliates | Public

| File System            | Standard | -        |
|------------------------|----------|----------|
| CDB Name               | CDBHCM   | -        |
| PDB Name               | HR9246   | HR9246   |
| NLS_CHARACTERSET       | AL32UTF8 | AL32UTF8 |
| NLS_NCHAR_CHARACTERSET | UTF8     | UTF8     |

#### **Architecture Changes with ADB-D**

#### **Database Account – ADMIN**

ADMIN is the predefined administrative user in Oracle Autonomous Database on Dedicated Exadata Infrastructure. Due to ADB-D security controls and its ability to perform administrative database tasks autonomously, the ADMIN user does not have as many privileges as the SYS user. For details, please refer to the Autonomous Database Documentation here.<sup>7</sup>

#### **Database Character Set**

Autonomous Database on dedicated Exadata infrastructure has AL32UTF8 as the default database character set and AL16UTF16 as the default national character set. As part of ZDM's prerequisites, the character set on the source database must be the same as the target database. For further information on Character Set Migration, please refer to *Character Set Migration and Support Note* 788156.1.

For this step-by-step guide, the source database character set is Unicode AL32UTF8.

#### **Database Time Zone**

The Autonomous VM Cluster OS Timezone drives the default time zone for the Autonomous Database. For the current use case, the time zone will be Coordinated Universal Time (UTC), and by default, any calls to SYSDATE and SYSTIMESTAMP will return the date and time in UTC.

#### **Password Policy for Database Users**

An Autonomous Database requires strong passwords; the password user specified for a Database User must meet the following default password complexity rules:

- The password must be between 12 and 30 characters long and must include at least one uppercase letter, one lowercase letter, and one numeric character.
- The password cannot contain the username.
- The password cannot be one of the last four passwords used for the same username.
- The password cannot contain the double quote (") character.
- The password must differ from the one set less than 24 hours ago.

To change the password complexity rules and parameter values, you can alter the default profile or create a new one and assign it to users. For more information, see the link below.<sup>8</sup>

 <sup>&</sup>lt;sup>7</sup> <u>https://docs.oracle.com/en/cloud/paas/autonomous-database/dedicated/adbdk/#GUID-798FB413-6160-4EEC-93D1-6D2B996046CE</u>
 <u>8 https://docs.oracle.com/en/cloud/paas/autonomous-database/dedicated/adbcu/#GUID-0E019845-31AE-44D7-B55C-9BCBA7E1377F</u>

Remember that you can create a Password Verify Function (PVF) and associate the PVF with a profile to manage the complexity of user passwords. For details, please refer to the link below.<sup>9</sup>

#### **Automatic Indexing**

Automatic indexing automates the index management tasks in the Autonomous Database. It is turned off by default. For PeopleSoft, it is recommended that it rely upon application-provided indexes.

#### **Optimizer Hints & Statistics**

Autonomous Database honors optimizer hints and PARALLEL hints in SQL statements by default. Autonomous Database gathers optimizer statistics automatically so that the user does not need to perform this task manually, which also helps to ensure database statistics are current.

#### **Data Encryption**

Autonomous Database uses always-on encryption that protects data at rest and in transit. All data stored in and network communication with Oracle Cloud is encrypted by default. Encryption cannot be turned off.

#### **Certificate Management**

Oracle Autonomous Database on Dedicated Exadata Infrastructure uses standard TLS 1.2 certificate-based authentication for client connections. Regardless of whether the client attempts to connect through a TCPS or TCP database connection service, the access the client has to the database is restricted by the access rights of the database user used by the client. By default, Autonomous Database uses self-signed certificates. However, you can install your CA-signed server-side certificate from the Oracle Cloud Infrastructure (OCI) console.

#### **Database Features Not Supported**

To ensure ADB-D's security and performance, ADB-D does not support some PeopleSoft-relevant Oracle Database features, options, and packs used with On-Premises Databases. Among them:

- Root container (CDB\$ROOT) access.
- Clusters (groups of tables).
- Common users.
- Manual undo management.
- Dictionary-managed tablespaces.
- Manual segment space management.
- Transportable tablespaces.
- Logical standby databases.
- Database access: Users do not have direct access to the database node, local file system, SYSTEM, or SYSAUX tablespaces.

For more details, please refer to the link below. <sup>10</sup>

## **Database Features with Limited Support**

In addition to the restrictions mentioned above, ADB-D comes with certain limitations required for security and performance in Autonomous Database on Dedicated Exadata Infrastructure. For more details, please refer to the link below.<sup>11</sup>

<sup>10</sup> https://docs.oracle.com/en/cloud/paas/autonomous-database/dedicated/adbdg/#articletitle

<sup>&</sup>lt;sup>9</sup> https://docs.oracle.com/en/cloud/paas/autonomous-database/dedicated/mudad/#GUID-81E6B578-C942-4755-A693-33773350B0DA

<sup>&</sup>lt;sup>11</sup> <u>https://docs.oracle.com/en/cloud/paas/autonomous-database/dedicated/adbdl/#articletitle</u>

<sup>18</sup> TECHNICAL BRIEF | PeopleSoft Application with Automomous Database Dedicated – Migration Guide with Oracle ZDM | Version 1.0 Copyright © 2024, Oracle and/or its affiliates | Public

## **Target Database Required Settings**

The Target Database needs to be prepared accordingly before starting the migration process. Please follow the steps as described below.

#### **Target Database Parameters**

PeopleSoft Unicode databases require NLS\_LENGTH\_SEMANTICS=CHAR. Update the NLS\_LENGTH\_SEMANTICS parameter as recommended for the PeopleSoft Database following these My Oracle Support notes:

- https://support.oracle.com/epmos/faces/DocContentDisplay?id=1986664.1
- https://support.oracle.com/epmos/faces/DocContentDisplay?id=2626966.1

| SQL> show parameter nls_length_semantics                      |                        |       |  |  |  |
|---------------------------------------------------------------|------------------------|-------|--|--|--|
| NAME                                                          | TYPE                   | VALUE |  |  |  |
| nls_length_semantics<br>SQL> alter system set nls_length_sema | string<br>antics=CHAR; | ВУТЕ  |  |  |  |
| System altered.                                               |                        |       |  |  |  |
| SQL>                                                          |                        |       |  |  |  |

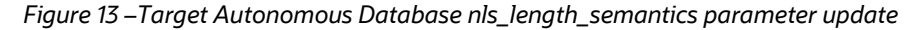

SQL> alter system set nls length semantics=CHAR;

\* This is to ensure that the length of CHAR and VARCHARs is measured in characters and not bytes to address the multibyte characteristics of AL32UTF8. For more details, please refer to <u>Oracle Documentation for NLS\_LENGTH\_SEMANTICS</u>

#### Create Tablespace, Roles, and PeopleSoft Users

Since PeopleSoft Users for Database, i.e., PS, PEOPLE, and SYSADM, have interdependencies, building users and its prerequisites, such as Default Tablespace and Roles/Privileges following PeopleSoft delivered scripts is recommended. Those scripts need an update to fit in the use case for ADB-D. For example:

- Instead of the SYSTEM user, ADB-D will have an ADMIN user.
- There is no need to switch Pluggable Databases as ADB-D only connects to Pluggable Databases by default.
- Creation of Public Synonyms.
- Running the Data Dictionary Scripts.

PeopleSoft scripts are located in the Source Environment, and they are available in \$PS\_HOME/scripts/unix/pdb folder as shown below:

| Psadm2@hr9246:/u01/app/oracle/product/pt/ps_home/scripts/unix/pdb |            |        |    |       |                   |  |  |  |
|-------------------------------------------------------------------|------------|--------|----|-------|-------------------|--|--|--|
| [opc@hr9246 ~]\$ sudo su - psadm2                                 |            |        |    |       |                   |  |  |  |
| Last login: Fri Sep 15 06:21:28 GMT 2023 on pts/0                 |            |        |    |       |                   |  |  |  |
| [psadm2@hr9246 ~]\$ cd \$PS_HOME/scripts/unix/pdb                 |            |        |    |       |                   |  |  |  |
| [psadm2@hr9246 pdb]\$ ls -lrt                                     |            |        |    |       |                   |  |  |  |
| total 56                                                          |            |        |    |       |                   |  |  |  |
| -rwxr-xr-x. 1 psadm1 oir                                          | nstall 148 | 4 Apr  | 25 | 2022  | ptperlcat.sh      |  |  |  |
| -rwxr-xr-x. 1 psadm1 oir                                          | nstall 250 | 9 Apr  |    | 09:15 | utlspace.sql      |  |  |  |
| -rwxr-xr-x. 1 psadm1 oir                                          | nstall 161 | 7 Apr  |    | 09:15 | upggrant.sql      |  |  |  |
| -rwxr-xr-x. 1 psadml oir                                          | nstall 331 | .8 Apr |    | 09:15 | ptddlupg.sql      |  |  |  |
| -rwxr-xr-x. 1 psadm1 oir                                          | nstall 808 | 4 Apr  |    | 09:15 | ptddl.sql         |  |  |  |
| -rwxr-xr-x. 1 psadm1 oir                                          | nstall 361 | 3 Apr  |    | 09:15 | psroles2.sql      |  |  |  |
| -rwxr-xr-x. 1 psadm1 oir                                          | nstall 208 | 3 Apr  |    | 09:15 | psroles.sql       |  |  |  |
| -rwxr-xr-x. 1 psadml oir                                          | nstall 327 | 8 Apr  |    | 09:15 | psadmin.sql       |  |  |  |
| -rwxr-xr-x. 1 psadm1 oim                                          | nstall 211 | 8 Apr  |    | 09:15 | dbowner.sql       |  |  |  |
| -rwxr-xr-x. 1 psadm1 oir                                          | nstall 192 | 9 Apr  |    | 09:15 | createpdb.sql     |  |  |  |
| -rwxr-xr-x. 1 psadml oir                                          | nstall 325 | 4 Apr  |    | 09:15 | createdbcdb.sql   |  |  |  |
| -rwxr-xr-x. 1 psadm1 oim                                          | nstall 344 | 9 Apr  |    | 09:15 | createdb18cdb.sql |  |  |  |
| -rwxr-xr-x. 1 psadml oir                                          | nstall 201 | 1 Apr  |    | 09:15 | connect.sql       |  |  |  |
| [psadm2@hr9246 pdb]\$                                             |            |        |    |       |                   |  |  |  |

Figure 14 – PeopleSoft Scripts

19 TECHNICAL BRIEF | PeopleSoft Application with Automomous Database Dedicated – Migration Guide with Oracle ZDM | Version 1.0 Copyright © 2024, Oracle and/or its affiliates | Public

## **Script Editing**

Create a copy of the files listed below and execute them against the target ADB-D Database. This can be run from the Source Database or the ZDM Service Host. These scripts have been run from the ZDM Service Host for this guide.

**utlspace.sql**: This script builds the default tablespace for PeopleSoft Users. Below are the updates required before executing it against ADB-D:

- Comment the following lines:
  - ALTER SESSION SET CONTAINER = <PDB\_SERVICE\_NAME>: Connect with PDB as it is not required for ADB-D.
  - @\$ORACLE\_HOME/rdbms/admin/catblock.sql: Creates views that can dynamically display lock dependency graphs
- Update the following lines:
  - CREATE TEMPORARY TABLESPACE PSTEMP: Update file location as per Database File Path
  - CREATE TABLESPACE PSDEFAULT: Update file location as per Database File Path

To get the file location, execute the following commands:

```
SQL> set linesize 200
SQL> col name format a120
SQL> select FILE# , NAME from v$datafile;
SQL> select FILE# , NAME from v$tempfile;
```

**dbowner.sql**: This script creates PeopleSoft's PSDBOWNER Owner ID. Below are the updates required before executing it against ADB-D:

- Comment the following lines:
  - CREATE PUBLIC SYNONYM PRODUCT\_PROFILE: operation not allowed from within a pluggable database
  - CREATE PUBLIC SYNONYM PRODUCT\_USER\_PROFILE: operation not allowed from within a pluggable database
  - @\$ORACLE\_HOME/sqlplus/admin/pupbld.sql: PUBBLD stands for "Product User Profile Build." This is not required for ADB-D.
- Update the following line:
  - CONNECT system/&SYSTEMPWD@<PDB\_SERVICE\_NAME>: Update the user to 'ADMIN' instead of 'SYSTEM' along with the correct PDB Service Name.

connect.sql: This script sets up the PeopleSoft Connect ID. No update is required for this script.

**psroles.sql**: This script provides the privileges required to run the PeopleSoft Application. One update is necessary before executing it against ADB-D.

- Comment the following lines:
  - ALTER SESSION SET CONTAINER = <PDB\_SERVICE\_NAME>: Connect with PDB as it is not required for ADB-D.

**psroles2.sql**: This script provides additional privileges required for the PSADMIN role. Below are the updates required before executing it against ADB-D:

- Comment the following line:
  - ALTER SESSION SET CONTAINER = <PDB\_SERVICE\_NAME>: Connect with PDB as it is not required for ADB-D.
  - Update the following lines:

- GRANT SELECT ON SYS.V\_\$MYSTAT to PSADMIN: Update SELECT to READ permission for ADB-D
- GRANT SELECT ON USER\_AUDIT\_POLICIES to PSADMIN: Update SELECT to READ permission for ADB-D

- GRANT SELECT ON DBA\_AUDIT\_POLICY\_COLUMNS to PSADMIN: Update SELECT to READ permission for ADB-D
- GRANT EXECUTE ON DBMS\_FGA to PSADMIN: Update SELECT to READ permission for ADB-D

**upggrant.sql**: This script grants additional privileges required for the existing PSADMIN role. No update is needed for this script.

**psadmin.sql**: This script creates PeopleSoft's PSDBOWNER Owner ID. Below are the updates required before executing it against ADB-D:

- Comment the following lines:
  - ALTER SESSION SET CONTAINER = <PDB\_SERVICE\_NAME>: Connect with PDB as it is not required for ADB-D.
  - @\$ORACLE\_HOME/rdbms/admin/catdbsyn: Script for catalog dba synonyms. This is not required for ADB-D.
  - @\$ORACLE\_HOME/sqlplus/admin/pupbld: Script for Product User Profile BuiLD. This is not required for ADB-D.
  - @\$ORACLE\_HOME/rdbms/admin/utlxmv: creates a table named mv\_capabilities\_table that is required by the dbms\_mview.explain\_mview procedure. This is not necessary for ADB-D.
- Update the following line:
  - CONNECT system/&SYSTEMPWD@<PDB\_SERVICE\_NAME>: Update the user to 'ADMIN' instead of 'SYSTEM' along with the correct PDB Service Name.

Once the scripts have been updated accordingly, they **must** be run against the ADB-D in the following order:

- utlspace.sql
- dbowner.sql
- connect.sql
- psroles.sql
- psroles2.sql
- upggrant.sql
- psadmin.sql

#### SQL\*Net Connectivity

PeopleSoft Applications and tools connect to ADB-D using Oracle Net Services (SQL\*Net). Oracle Net Services enables a network session from the client application to an Oracle Database server through the network defined by the dedicated infrastructure hosting the database. SQL\*NET supports various connection types to the Autonomous Database, including Oracle Call Interface (OCI). Wallet files, Database user ID, and password provide access to data in the Autonomous Database. Users should store wallet files in a secure location.

#### Ports and TLS/mTLS

While provisioning an Autonomous Exadata VM Cluster (AVMC) resource, the user can:

- Customize the Single Client Access Name (SCAN) listener port for Transport Layer Security (TLS) and non-TLS from a range of available ports (1024 8999). Users can also choose mutual TLS (mTLS) authentication by selecting the **Enable mutual TLS (mTLS) authentication** checkbox.
- Choose between one-way TLS and mutual TLS (mTLS) authentication modes. This applies only to Database TLS certificates because ORDS certificates are one-way TLS certificates.

#### **Database Wallet**

Certification authentication uses an encrypted key stored in a wallet on both the client (where the application is running) and the server (where ADB-D is running) to provide a secure connection. The wallet must be downloaded from the OCI ADB-D console, as shown below. Once downloaded, it must be transferred to the client host, where the ZDM Service Host and the PeopleSoft Application Server Host are running.

|                                        |                                     |                                                     |                                                                                 |                                                                   |                                           | US West (Phoenix) 🗸              | 0 ¢        | . ?       | ۲  | 0  |
|----------------------------------------|-------------------------------------|-----------------------------------------------------|---------------------------------------------------------------------------------|-------------------------------------------------------------------|-------------------------------------------|----------------------------------|------------|-----------|----|----|
| Overview > Autonomous Database > Autor | nomous Database details             |                                                     | Database connec                                                                 | tion                                                              |                                           |                                  |            |           | He | ЫΩ |
|                                        | PSFT-ON-                            | Download w                                          | vallet                                                                          |                                                                   | Help                                      | tials include the wallet.        |            |           |    | ŕ  |
| лтр                                    | Database actions                    | Database connections to<br>database clients and too | o your Autonomous Database use a<br>ols to access Autonomous Database           | secure connection. The wallet                                     | t file will be required to configure your |                                  |            |           |    |    |
|                                        | Autonomous D                        | Please create a passwo<br>connect to your databas   | rd for this wallet. Some database cli<br>e (other clients will auto-login using | ents will require that you provi<br>the wallet without a password | de both the wallet and password to<br>).  |                                  |            |           |    |    |
|                                        | General in<br>Database name:        | Password                                            |                                                                                 |                                                                   |                                           |                                  |            |           |    |    |
|                                        | Workload type:                      | Confirm password                                    |                                                                                 |                                                                   |                                           | s.Oracle recommends using TLS of | onnections | to conner | rt |    |
|                                        | Compartment: a<br>OCID:fk65cg       |                                                     |                                                                                 |                                                                   |                                           |                                  |            |           |    |    |
|                                        | Created: Thu, Au<br>Database versio | Download Cancel                                     |                                                                                 |                                                                   |                                           |                                  |            |           |    |    |
|                                        | Lifecycle state: Ava                | ilable                                              | hr9246_medium                                                                   | R9246_med                                                         | dium.atp.oraclecloud.com))) Show Copy     |                                  |            |           |    |    |
|                                        | Instance type: Paid                 |                                                     | hr9246_tpurgent                                                                 | 246_tpurge                                                        | nt.atp.oraclecloud.com))) Show Copy       |                                  |            |           |    |    |
|                                        | National character                  | set: UTF8                                           | hr9246_low                                                                      | E=HR9246_                                                         | _low.atp.oraclecloud.com))) Show Copy     |                                  |            |           | ¢  | €  |
|                                        | Resources                           |                                                     | hr9246_high                                                                     | =HR9246_t                                                         | nigh.atp.oraclecloud.com))) Show Copy     |                                  |            |           | È  | ÷. |
|                                        | Compute model: O                    |                                                     | Close                                                                           |                                                                   |                                           |                                  |            |           |    |    |

Figure 15 –Wallet

#### Extract Wallet and Update TNSNAME.ORA and SQLNET.ORA Files

Once the wallet is transferred to the Client Host, extract the zip file as downloaded from the OCI Console, then proceed to update the files as listed below:

```
[zdmuser@zdmhost ~]$ echo $TNS_ADMIN
[zdmuser@zdmhost ~]$ cd $TNS_ADMIN
[zdmuser@zdmhost admin]$ ls -lrt
[zdmuser@zdmhost admin]$ cp /tmp/Wallet_hostname.zip
[zdmuser@zdmhost admin]$ unzip Wallet_hostname.zip
```

Using the Source and the Target Database details, update the tnsnames.ora file, available under the \$TNS\_ADMIN folder. Refer to the connection string for ADB-D using your environment-specific details; the examples below are specific to this step-by-step guide.

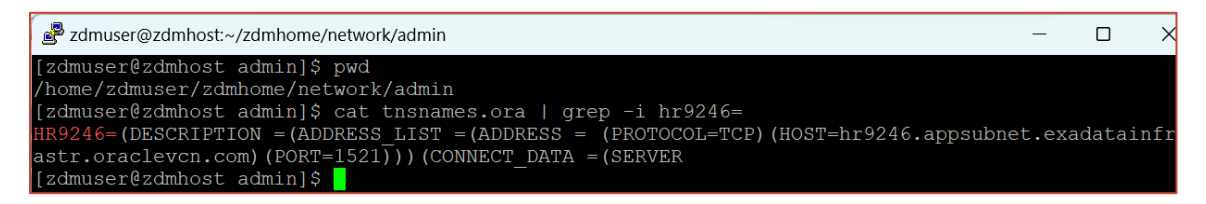

Figure 16 – Tnsnames.ora file on ZDM Server Host update for the Source Database.

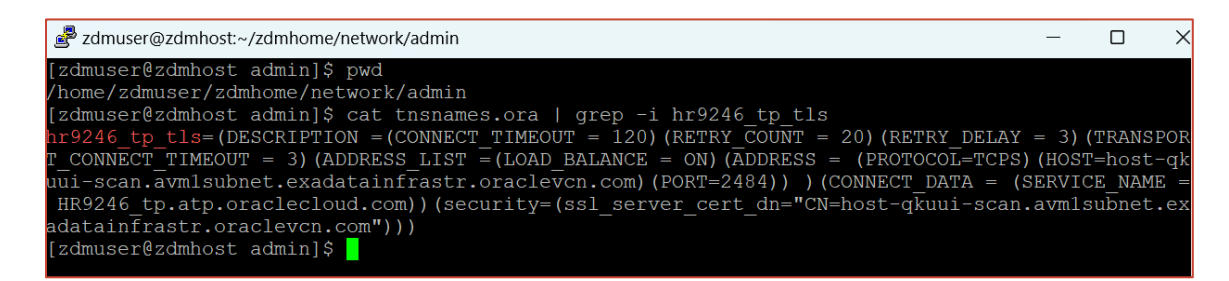

Figure 17 – Tnsnames.ora file on ZDM Server Host update for the Target Database.

Using the Target Database details, update the sqlnet.ora file, available under the \$TNS\_ADMIN folder. Refer to the folder location for ADB-D wallet files using your environment-specific details; the example below is specific to this step-by-step guide.

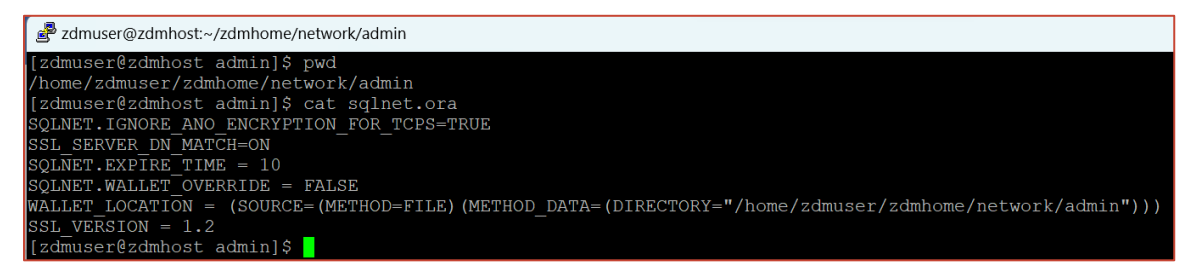

Figure 18 – sqlnet.ora file on the ZDM Server Host update for the Target Database wallet files.

#### **Test Database Connectivity**

Connect to both Source and Target Database and validate the SQL connection from the ZDM Server Host:

- [zdmuser@zdmhost]\$ sqlplus SYSADM@HR9246
  - Enter the password and verify connectivity, then proceed to exit.
- [zdmuser@zdmhost]\$ sqlplus SYSADM@hr9246\_tp\_tls
  - Enter the password and verify connectivity, then proceed to exit.

## **Database Backup Location**

Create an Object Storage Bucket for Database Backup: Create a standard bucket, named ZDMBucket, for storage of Database Backup.

| = ORACLE Cloud Searc            | h resources, services, documentation, and Marketplace                                                                                                    | US West (Phoenio                                                                                                    | )~ |
|---------------------------------|----------------------------------------------------------------------------------------------------|----------------------------------------------------------------------------------------------------|----|
| Object Storage > Bucket Details | ZDMBucket         Edit Visibility       Move Resource       Re-encrypt       Add tags       Delete         Bucket Information       Tags                                                                                                    |                                                                                                    |    |
| В                               | General          Namespace:         Compartment:         Created:         E Tag:         OCID         Usage         Approximate Object Count: 0 objects ()         Approximate Size: 0 bytes ()         Uncommitted Multipart Uploads Approximate Count: 0 uploads ()         Uncommitted Multipart Uploads Approximate Size: 0 bytes () | Features<br>Default Storage Tier: Standard<br>Visibility: Private<br>Encryption Key: Oracle managed key Assign<br>Auto-Tiering: © Disabled Edit ()<br>Emit Object Events: © Disabled Edit ()<br>Object Versioning: © Disabled Edit () |    |

Figure 19 – Object Storage Bucket

## Shutdown PeopleSoft Application Gracefully

Before executing any database migration activity, as a best practice, proceed gracefully to shut down the PeopleSoft Application Domain, including the Web Server, the Elastic Search Domain, etc. You may lock the environment and take additional precautions. To shut down the application gracefully, please execute as shown below:

```
[psadm2@hr9246 ~]$ psadmin stop -d *all;
```

#### **MIGRATING TO AUTONOMOUS DATABASE**

#### **Preparing the Response File**

Oracle Zero Downtime Migration leverages a response file that is fully customizable by the customer. A wide array of parameters for the logical migration methodology allows the customer to configure the migration according to the appropriate use case. For more information on the complete set of response file parameters for logical migration, refer to ZDM's Product Documentation section **Zero Downtime Migration Logical Migration Response File Parameters Reference**<sup>12</sup>.

A response file template has been provided for each installation. As a 'zdmuser,' copy the template file to update parameters based on the environment:

```
[zdmuser@zdmhost ~]$ mkdir ~/template
[zdmuser@zdmhost ~]$ cp zdmhome/rhp/zdm/template/zdm logical template.rsp ~/template/
```

The template contains parameters to handle all supported methodologies. For this step-by-step guide, **Offline Logical** migration methodology was selected; please proceed to update the response file based on this.

ZDM will migrate users, their Roles, Privileges, and the Tablespace. You must update the response file with all the parameters relevant to your environment. For this step-by-step guide, this is the response file used:

```
MIGRATION METHOD=OFFLINE LOGICAL
DATA TRANSFER MEDIUM=OSS
TARGETDATABASE ADMINUSERNAME=ADMIN
SOURCEDATABASE_ADMINUSERNAME=SYSTEM
SOURCEDATABASE_CONNECTIONDETAILS_HOST=hr9246.xxxxx.yyyyyy.oraclevcn.com
SOURCEDATABASE_CONNECTIONDETAILS_PORT=1521
SOURCEDATABASE_CONNECTIONDETAILS_SERVICENAME=HR9246
TARGETDATABASE OCID=ocid1.autonomousdatabase.oc1.zzz.yyyyyyyyy
TARGETDATABASE CONNECTIONDETAILS_HOST=host-xyxy-scan.yyyysubnet.aaaaaaa.oraclevcn.com
TARGETDATABASE CONNECTIONDETAILS PORT=2484
TARGETDATABASE CONNECTIONDETAILS SERVICENAME=hr9246 tp tls
DATAPUMPSETTINGS JOBMODE=SCHEMA
DATAPUMPSETTINGS DELETEDUMPSINOSS=FALSE
DATAPUMPSETTINGS DATABUCKET NAMESPACENAME=namespace
DATAPUMPSETTINGS DATABUCKET BUCKETNAME=ZDMBucket
DATAPUMPSETTINGS EXPORTDIRECTORYOBJECT NAME=DATA PUMP DIR
DATAPUMPSETTINGS EXPORTDIRECTORYOBJECT PATH=/u01/app/oracle/product/db/oracle-
server/19.3.0.0/rdbms/log
OCIAUTHENTICATIONDETAILS_REGIONID=us-phoenix-1
OCIAUTHENTICATIONDETAILS_USERPRINCIPAL_TENANTID=ocid1.tenancy.oc1.aaaxxxyyyy
OCIAUTHENTICATIONDETAILS_USERPRINCIPAL_USERID=ocid1.user.oc1.aaaabbbbbbbcccccc
OCIAUTHENTICATIONDETAILS USERPRINCIPAL FINGERPRINT=xx:11:22:33
OCIAUTHENTICATIONDETAILS USERPRINCIPAL PRIVATEKEYFILE=/home/zdmuser/zdmhome/.oci/oci api key.
pem
```

## Performing a Test Database Migration in Evaluation Mode

Oracle Zero Downtime Migration includes an evaluation mode that performs a dry run of the migration process; this is an optional step. It allows customers to ensure that the migration will run swiftly and that no issues will be encountered. When migrating with the evaluation flag on, ZDM evaluates all the different stages and will alert the user if there are any inconsistencies or potential issues; this way, customers can fix any problems beforehand. As a best practice, run a Test Database Migration before executing the migration. ZDM also provides a tool (Cloud Premigration Advisor Tool, CPAT) that performs analysis of the source database, looking for uses of database features and constructs that are problematic when migrating to one of Oracle's Autonomous Cloud offerings before you run it against the production database.

<sup>&</sup>lt;sup>12</sup> <u>https://docs.oracle.com/en/database/oracle/zero-downtime-migration</u>

<sup>24</sup> TECHNICAL BRIEF | PeopleSoft Application with Automomous Database Dedicated – Migration Guide with Oracle ZDM | Version 1.0 Copyright © 2024, Oracle and/or its affiliates | Public

To start the evaluation of the source database, do as follows:

#### **Run the EVAL Job**

Run the job as 'zdmuser,' which needs the credentials for the Source and Target databases. ZDM will then request the different required passwords and generate a job id. The generated job id can be queried for progress using the zdmcli query job -jobid job id command.

```
[zdmuser@zdmhost ~]$ $ZDM_HOME/bin/zdmcli migrate database -rsp
/home/zdmuser/template/zdm_logical_offline_pdb19c.rsp -sourcenode hostname-lnfxt-database.test -
sourcesid CM92PUM -srcauth zdmauth -srcarg1 user:opc -srcarg2 identity_file:/home/zdmuser/.ssh/id_rsa -
srcarg3 sudo_location:/usr/bin/sudo -eval
```

#### **Monitor the Job**

Use the provided Job ID to find the status of the job. You can do this by querying the ZDM server using the zdmcli query job -jobid job id command.

```
[zdmuser@zdmhost ~]$ $ZDM HOME/bin/zdmcli query job -jobid 1
```

Proceed to review the log file mentioned under "Result file path." This log file contains any warnings or showstoppers for the migration. Each check successfully executed by the migration advisor tool (CPAT) will result in **PASS**, **INFORMATIONAL**, **WARNING**, or **BLOCKER**.

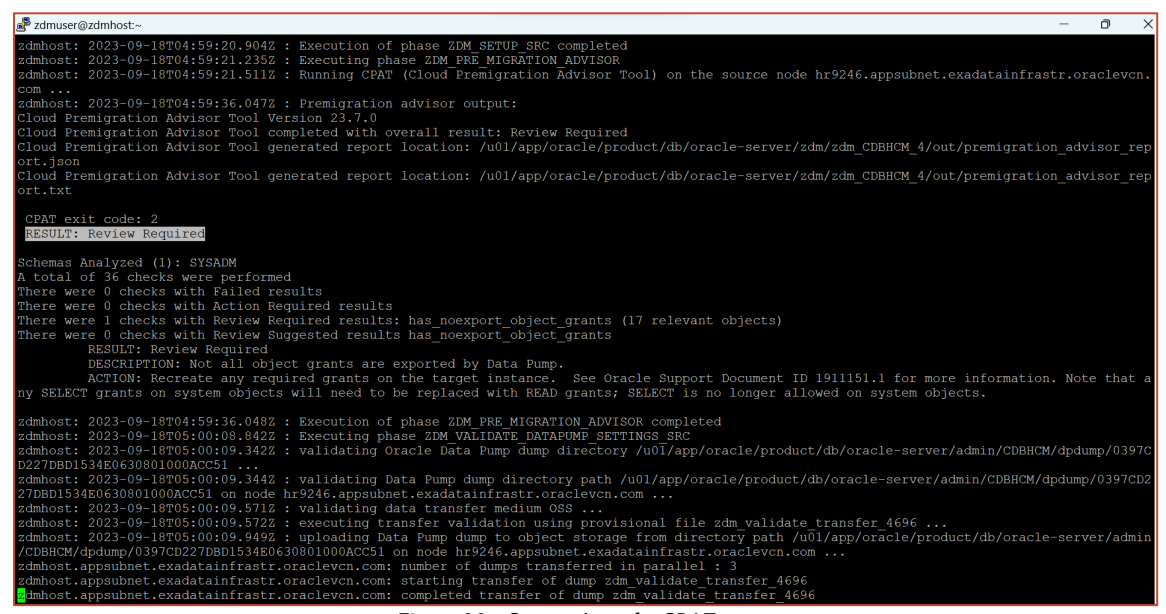

Figure 20 – Screenshot of a CPAT report

For more information on the Cloud Pre-migration Advisor Tool, please visit My Oracle Support and review Doc ID 2758371.1 https://support.oracle.com/rs?type=doc&id=2758371.1

## **Performing a Database Migration**

#### **Run the Migration Job**

As the 'zdmuser,' submit the migration job as described below:

| ger zamuser@zamnost.∼                                                                                                    | _ | U ^      |
|----------------------------------------------------------------------------------------------------|---|----------|
| [zdmuser@zdmhost ~]\$ \$ZDM_HOME/bin/zdmcli migrate database -rsp /home/zdmuser/template/zdm_logical_offline_pdbl9c.rsp -sourcenode h: |   | appsubne |
| t.exadatainfrastr.oraclevcn.com -sourcesid HR9246 -srcauth zdmauth -srcarg1 user:opc -srcarg2 identity_file:/home/zdmuser/.ssh/id_r:   |   | carg3 su |
| do location:/usr/bin/sudo                                                                                                    |   |          |
| z n: Audit ID: 25                                                                                                    |   |          |
| Enter source database administrative user "SYSTEM" password:                                                                           |   |          |
| Enter target database administrative user "ADMIN" password:                                                                            |   |          |
| Operation "zdmcli migrate database" scheduled with the job ID "5".                                                                     |   |          |
| [zdmuser@zdmhost ~]\$                                                                                                    |   |          |
|                                                                                                    |   |          |
| Figure 21 Screenshot of a ZDM Migration job                                                                                            |   |          |

Figure 21 – Screenshot of a ZDM Migration job

```
[zdmuser@zdmhost ~]$ $ZDM HOME/bin/zdmcli migrate database -rsp
/home/zdmuser/template/zdm_logical_offline_pdb19c.rsp -sourcenode
hr9246.appsubnet.exadatainfrastr.oraclevcn.com -sourcesid HR9246 -srcauth zdmauth -
srcarg1 user:opc -srcarg2 identity file:/home/zdmuser/.ssh/id rsa -srcarg3
sudo location:/usr/bin/sudo
```

## **Check the Migration Job Status**

After submitting the migration job, ZDM will return a JOB ID, which helps track the job status using the zmdcli query job command.

| zdmuser@zdmhost:~                                                                                       | - 🗆        | ×    |
|----------------------------------------------------------------------------------------------------|------------|------|
| [zdmuser@zdmhost ~]\$ \$ZDM HOME/bin/zdmcli query job -jobid 5                                          |            |      |
| raclevcn.com: Audit ID: 27                                                                              |            |      |
| Job ID: 5                                                                                               |            |      |
| User: zdmuser                                                                                           |            |      |
| Client: zdmhost                                                                                         |            |      |
| Job Type: "MIGRATE"                                                                                     |            |      |
| Scheduled job command: "zdmcli migrate database -rsp /home/zdmuser/template/zdm_logical_offline_pdb19c. | rsp -sour  | rcen |
| ode hr9246.appsubnet.exadatainfrastr.oraclevcn.com -sourcesid HR9246 -srcauth zdmauth -srcarg1 user:ope | : -srcarg2 | ? id |
| entity_file:/home/zdmuser/.ssh/id_rsa -srcarg3 sudo_location:/usr/bin/sudo"                             |            |      |
| Scheduled job execution start time:                                                                     |            |      |
| Current status: EXECUTING                                                                               |            |      |
| Current Phase: "ZDM_PRE_MIGRATION_ADVISOR"                                                              |            |      |
| Result file path: "/home/zdmuser/zdmbase/chkbase/scheduled/j ).log"                                     |            |      |
| Metrics file path: "/home/zdmuser/zdmbase/chkbase/scheduled/0.json"                                     |            |      |
| Excluded objects file path: "/home/zdmuser/zdmbase/chkbase/scheduled/job-5-filtered-objects-            |            |      |
| .json"                                                                                                  |            |      |
| Job execution start time:                                                                               |            |      |
| ZDM_VALIDATE_TGTCOMPLETED                                                                               |            |      |
| ZDM_VALIDATE_SRCCOMPLETED                                                                               |            |      |
| ZDM_SETUP_SRC                                                                                           |            |      |
| ZDM PRE MIGRATION ADVISOR                                                                               |            |      |
| ZDM VALIDATE DATAPOMP SETTINGS SRC PENDING                                                              |            |      |
| ZDM VALIDATE DATAPOMP SETTINGS TGT PENDING                                                              |            |      |
| ADM PREPARE DATAPOMP SKC                                                                                |            |      |
| ADM DATAPOMP ESTIMATE SEC PENDING                                                                       |            |      |
| ZDM PREPARE DALAFUMP_IGI PENDING                                                                        |            |      |
| ADM PARALLEL DAPORI INFORM PENDING                                                                      |            |      |
| ADM POST DATAFUMP S.K PENDING                                                                           |            |      |
| ZDM_DCST_DATAFONE_101 FENDING                                                                           |            |      |
| ZDM_CEST_ACTIONS                                                                                        |            |      |
|                                                                                                    |            |      |
|                                                                                                    |            |      |

Figure 22 – Screenshot of a ZDM Migration job

| e zdmuser@zdmhost:~                                                                                    | -    |       | $\times$ |
|----------------------------------------------------------------------------------------------------|------|-------|----------|
| [zdmuser@zdmhost ~]\$ \$ZDM HOME/bin/zdmcli query job -jobid 5<br>z                                    |      |       |          |
| Job ID: 5                                                                                              |      |       |          |
|                                                                                                    |      |       |          |
|                                                                                                    |      |       |          |
| John Vore: "MIGRATE"                                                                                   |      |       |          |
| Scheduled job command: "zdmcli migrate database -rsp /home/zdmuser/template/zdm logical offline pdb19c | rsp  | sour  | cen      |
| ode hr9246.appsubnet.exadatainfrastr.oraclevcn.com -sourcesid HB9246 -srcauth zdmauth -srcargl user:op | = sr | carg2 | id       |
| entity file://ome/zdmuser/.ssh/id rsa -srcarg3 sudo location:/usr/bin/sudo"                            |      |       |          |
| Scheduled job execution start time: 2023-09-18T05:33:42Z. Equivalent local time: 2                     |      |       |          |
| Current status: SUCCEEDED                                                                              |      |       |          |
| Result file path: "/home/zdmuser/zdmbase/chkbase/scheduled/jo ).log"                                   |      |       |          |
| Metrics file path: "/home/zdmuser/zdmbase/chkbase/scheduled/j().json"                                  |      |       |          |
| Excluded objects file path: "/home/zdmuser/zdmbase/chkbase/scheduled/job-5-filtered-objects            |      |       | )        |
| .json"                                                                                                 |      |       |          |
| Job execution start time:                                                                              |      |       |          |
| Job execution end time:                                                                                |      |       |          |
| Job execution elapsed time: 3 hours 46 minutes 4 seconds                                               |      |       |          |
| ZDM_VALIDATE_TGTCOMPLETED                                                                              |      |       |          |
| ZDM_VALIDATE_SRCCOMPLETED                                                                              |      |       |          |
| ZDM_SETUP_SRC COMPLETED                                                                                |      |       |          |
| ZDM_PRE_MIGRATION_ADVISORCOMPLETED                                                                     |      |       |          |
| ZDM_VALIDATE_DATAPUMP_SETTINGS_SRC COMPLETED                                                           |      |       |          |
| ZDM_VALIDATE_DATAPUMP_SETTINGS_TGT COMPLETED                                                           |      |       |          |
| ZDM_PREPARE_DATAPUMP_SRC COMPLETED                                                                     |      |       |          |
| ZDM_DATAPUMP_ESTIMATE_SRC COMPLETED                                                                    |      |       |          |
| ZDM_PREPARE_DATAPUMP_TGT COMPLETED                                                                     |      |       |          |
| ZDM PARALLEL EXPORT IMPORT COMPLETED                                                                   |      |       |          |
| ZDM_POST_DATAPUMP_SRC COMPLETED                                                                        |      |       |          |
| ZDM_POST_DATAPUMP_TGT                                                                                  |      |       |          |
| ZDM POST ACTIONS                                                                                       |      |       |          |
| LDANUE SRC                                                                                             |      |       |          |
|                                                                                                    |      |       |          |

Figure 23 – Screenshot of a ZDM Migration job

[zdmuser@zdmhost ~]\$ \$ZDM\_HOME/bin/zdmcli query job -jobid 5

#### **POST MIGRATION DATABASE ACTIVITIES**

After completing the ZDM Migration Job successfully, please follow these steps as part of the required post-migration activities. These steps are unique for the migration described in this step-by-step guide, where a PeopleSoft environment is present.

#### Validate PSDBOWNER Table

Validate the PSDBOWNER Table for DB Name: If there is a change in DB Name from source to target, updating the PSDBOWNER table is required.

```
[zdmuser@zdmhost ~]$sqlplus admin@hr9246_tp_tls
SQL> SELECT * FROM PS.PSDBOWNER;
SQL> INSERT INTO PS.PSDBOWNER VALUES ('HR9246', 'SYSADM');
col DBNAME format a30
col OWNERID format a20
SELECT * FROM PS.PSDBOWNER;
```

## Validation of PeopleSoft Schema Objects

Validate the object count of PeopleSoft Schemas by running the object count at Source and Target.

#### Source Database - Objects Count

```
[oracle2@hr9246 ~]$export ORACLE_SID=CDBHCM
[oracle2@hr9246 ~]$sqlplus / as sysdba
alter session set container=hr9246;
col OWNER format a20
col OBJECT_TYPE format a40
SELECT OWNER, OBJECT_TYPE, COUNT(*)
FROM ALL_OBJECTS
WHERE OWNER IN ('PS','PEOPLE','SYSADM') GROUP BY OWNER, OBJECT_TYPE ORDER BY 1,2;
```

#### **Target Database - Object Count**

[zdmuser@zdmhost ~]\$]\$sqlplus admin@hr9246\_tp\_tls
col OWNER format a20
col OBJECT\_TYPE format a40
SELECT OWNER, OBJECT\_TYPE, COUNT(\*)
FROM ALL\_OBJECTS
WHERE OWNER IN ('PS','PEOPLE','SYSADM') GROUP BY OWNER, OBJECT TYPE ORDER BY 1,2;

#### **MID-TIER CONFIGURATION AT OCI**

#### Mid-Tier Instance at Oracle Cloud Infrastructure

There are multiple ways to migrate the mid-tier to OCI:

- Using a tar ball backup
- Provisioning a new mid-tier using PUM Images
- PeopleSoft Cloud Manager

The existing Mid-Tier is being re-wired with ADB-D DataBase on OCI for this step-by-step guide.

#### **Update TNS Entry and Test Database Connectivity**

Validate the tnsnames.ora file as psadm2 user and test the connectivity. For the tnsnames.ora file, copy the connect string of service name <db\_name>\_tpurgent and make another service name with eight characters or shorter service name; this is a PeopleSoft App Server requirement. For instance, the service name 'HR9246' will be utilized to re-wire Mid-Tier with the database.

## **Configure PeopleSoft Server**

#### Update Password for SYSADM User

PeopleSoft Users, PS, PEOPLE, and SYSADM have been created at ADB-D. Since ATP-D has a restricted policy for user passwords, The password must be updated in the PeopleSoft Application. The following MOS Note explains the process for changing the password:

- MOS: E-SEC: How To Change The Access ID (SYSADM) Password? (Doc ID 609603.1)
- MOS: E-ORA: How to change the PS database user password? (Doc ID 2398975.1)

To update the password for SYSADM, run the update statement for PSACCESSPROFILE with SYSADM Password and then encrypt the using Data Mover utility as shown below:

| 🐲 (Untitled) - Data Mover                                                      |        |        | -         |           | ×     |
|--------------------------------------------------------------------------------|--------|--------|-----------|-----------|-------|
| File Edit View Help                                                            |        |        |           |           |       |
| : 🗅 😂 🖶 🛢 🗙 🛛 X 🖻 📋 📍                                                          |        |        |           |           |       |
| ENCRYPT_PASSWORD *;                                                            |        |        |           |           |       |
|                                                                                |        |        |           |           |       |
|                                                                                |        |        |           |           |       |
|                                                                                |        |        |           |           |       |
|                                                                                |        |        |           |           |       |
|                                                                                |        |        |           |           |       |
|                                                                                |        |        |           |           |       |
| Password already hashed for ASANTOS                                            |        |        |           |           | ^     |
| Password already hashed for JSTRUNSKY                                          |        |        |           |           |       |
| Password already hashed for SRELIGIOSO                                         |        |        |           |           |       |
| Password already hashed for EDUNAHUE<br>Password already bashed for IPATTERSON |        |        |           |           |       |
| Access Profiles successfully encrypted.                                        |        |        |           |           |       |
| Ended: Tue Sep 19 11:08:24 2023                                                |        |        |           |           |       |
| Successful completion                                                          |        |        |           |           | _     |
| Script Completed.                                                              |        |        |           |           |       |
| <                                                                              |        |        |           |           | >     |
| Ready                                                                          | HR9246 | ORACLE | BootStrap | Trace Off | CAP 1 |

Figure 24 – Screenshot of Password Encryption

## **Configure App Server**

Configure the Application Server Domain with the new password and start it:

| 🛃 psadm2@hr9246:-                                                                                                    | ·                                                                                                    |                                            |                                                                                                    |                                                                               |                                                                                                    |                                                                                              |       |                                                                                                    |         |
|----------------------------------------------------------------------------------------------------|----------------------------------------------------------------------------------------------------|--------------------------------------------|----------------------------------------------------------------------------------------------------|-------------------------------------------------------------------------------|----------------------------------------------------------------------------------------------------|----------------------------------------------------------------------------------------------|-------|----------------------------------------------------------------------------------------------------|---------|
| Command to exe<br>tmadmin - Copy<br>All Rights Res<br>Distributed un<br>Tuxedo is a re                                                                                        | cute (1-3, q)<br>rright (c) 1996<br>erved.<br>der license by<br>gistered trader                                                                                                    | [q]: 1<br>-2016 Oracle<br>Oracle.<br>mark. |                                                                                                    |                                                                               |                                                                                                    |                                                                                              |       |                                                                                                    |         |
| > Prog Name                                                                                                    | Queue Name                                                                                                    | 2ndQueue Na                                | me Grp Name                                                                                                    | ID                                                                            | RqDone                                                                                             | Load Don                                                                                     | e<br> | Current                                                                                                    | Service |
| BBL<br>PSMONITORSRV<br>PSAPPSRV<br>PSAPPSRV<br>PSAPCRV<br>PSAPCA<br>PSAPSRV<br>WSL<br>TMMETADATA<br>PSRKNDS<br>PSSRKND<br>PSSRKHND<br>JSL<br>PSPUBHND<br>TMUSREVT<br>PSSUBHND | 87804<br>MONITOR<br>APPQ<br>00001.00020<br>00094.00250<br>BRKDQ_dflt<br>SAMQ<br>PPMQ2<br>BRKHQ_dflt<br>00095.00200<br>PUBDQ_dflt<br>PUBHQ_dflt<br>0001.00059<br>SUBBQ_dflt<br>SUBBQ_dflt |                                            | hr9246<br>MONITOR<br>APPSRV<br>WATCH<br>APPSRV<br>BASE<br>JREPGRP<br>PUBSUB<br>APPSRV<br>PPMGRP<br>PUBSUB<br>JSLGRP<br>PUBSUB<br>BASE<br>PUBSUB<br>PUBSUB | 0<br>1<br>1<br>2<br>20<br>250<br>100<br>101<br>200<br>201<br>59<br>300<br>301 | 163<br>0<br>0<br>0<br>0<br>0<br>0<br>0<br>0<br>0<br>0<br>0<br>0<br>0<br>0<br>0<br>0<br>0<br>0<br>0 | 8150<br>0<br>0<br>0<br>0<br>0<br>0<br>3000<br>0<br>0<br>0<br>0<br>0<br>0<br>0<br>0<br>0<br>0 |       | IDLE )<br>IDLE )<br>IDLE )<br>IDLE )<br>IDLE )<br>IDLE )<br>IDLE )<br>IDLE )<br>IDLE )<br>IDLE )<br>IDLE )<br>IDLE )<br>IDLE )<br>IDLE ) |         |
| >                                                                                                    |                                                                                                    |                                            |                                                                                                    |                                                                               |                                                                                                    |                                                                                              |       |                                                                                                    |         |
| Domain Na                                                                                                    | me: APPDOM01                                                                                                    |                                            |                                                                                                    |                                                                               |                                                                                                    |                                                                                              |       |                                                                                                    |         |
| 1) Server st<br>2) Client st<br>3) Queue sta<br>q) Quit                                                                                                    | atus<br>atus<br>tus                                                                                                    |                                            |                                                                                                    |                                                                               |                                                                                                    |                                                                                              |       |                                                                                                    |         |
| Command to exe                                                                                                    | cute (1-3, q)                                                                                                    | [d]:                                       |                                                                                                    |                                                                               |                                                                                                    |                                                                                              |       |                                                                                                    |         |

Figure 25 – App Server Configuration

#### **Configure Process Scheduler**

Similarly, configure the Process Scheduler Domain with the new password and start it:

| Psadm2@hr9246                                        | ~                                 |                         |          |     |          |          |     |          |      |
|------------------------------------------------------|-----------------------------------|-------------------------|----------|-----|----------|----------|-----|----------|------|
| Domain N                                             | ame: PRCSDOM01                    |                         |          |     |          |          |     |          |      |
| 1) Server s<br>2) Client s<br>3) Queue st<br>q) Quit | tatus<br>tatus<br>atus            |                         |          |     |          |          |     |          |      |
| ommand to ex<br>madmin - Cop                         | ecute (1-3, q)<br>yright (c) 1996 | [q]: 1<br>-2016 Oracle. |          |     |          |          |     |          |      |
| ll Rights Re<br>istributed u                         | served.<br>nder license by        | Oracle.                 |          |     |          |          |     |          |      |
| uxedo is a r                                         | egistered trade                   | mark.                   |          |     |          |          |     |          |      |
| Prog Name                                            | Oueue Name                        | 2ndOueue Name           | Grp Name | ID  | RaDone I | Load Don | e C | urrent § | Serv |
|                                                      |                                   |                         |          |     |          |          |     |          |      |
| BL                                                   | 33676                             |                         | nr9246   |     | 12       | 600      | (   | IDLE )   |      |
| SMONITORSEV                                          | MONITOR                           | 1                       | NONTTOR  |     |          | 50       | (   | IDLE )   |      |
| DAESKV                                               | 00101.00001                       | , F                     | AESEV    |     |          | 50       | (   | IDLE )   |      |
|                                                      | DDM02                             | F                       |          | 100 | 6        | 300      |     | TDIE )   |      |
| SPRCSRV                                              | SCHEDO                            | I                       | RASE     | 101 |          | 0        | ì   | TDLE )   |      |
| SMSTPRC                                              | MSTRSCHO                          | F                       | BASE     | 102 |          |          | ì   | TDLE )   |      |
| SDSTSRV                                              | DSTO                              | F                       | BASE     | 103 |          |          | ì   | TDLE )   |      |
| SDSTSRV                                              | DSTO                              | F                       | BASE     | 104 |          |          | ì   | IDLE )   |      |
| SRTISRV                                              | 00030.00030                       | Ē                       | RTI      |     |          |          | ì   | IDLE )   |      |
|                                                      |                                   |                         |          |     |          |          |     |          |      |
|                                                      |                                   |                         |          |     |          |          |     |          |      |
|                                                      |                                   |                         |          |     |          |          |     |          |      |
| eopleSoft Do                                         | main Status Men                   |                         |          |     |          |          |     |          |      |
| Domain N                                             | ame: PRCSDOM01                    |                         |          |     |          |          |     |          |      |
|                                                      |                                   |                         |          |     |          |          |     |          |      |
| 1) Server s                                          | tatus                             |                         |          |     |          |          |     |          |      |
| 2) Client s                                          | tatus                             |                         |          |     |          |          |     |          |      |
| g) Quit                                              | acus                              |                         |          |     |          |          |     |          |      |
|                                                      |                                   |                         |          |     |          |          |     |          |      |
| ommand to ex                                         | ecute (1-3, q)                    | [d]:                    |          |     |          |          |     |          |      |

Figure 26 – Process Scheduler Configuration

#### **Configure Web Server**

Configure a new Web Server Domain and start it:

```
🗬 psadm2@hr9246:~
  1) Boot this domain
  2) Shutdown this domain
 3) Get the status of this domain
 4) Configure this domain
 5) Edit configuration files
 6) View log files
  7) Administer a site
 8) Delete a site
 q) Quit
Command to execute: 3
Retrieving domain status.
PeopleSoft PIA Domain Administration
                 /u01/app/oracle/product/hr9246/ps cfg home
  PIA Home:
                 WEBSERVER01
 PIA Domain:
 Domain Status: started
  1) Boot this domain
 2) Shutdown this domain
  3) Get the status of this domain
  4) Configure this domain
  5) Edit configuration files
  6) View log files
  7) Administer a site
 8) Delete a site
 q) Quit
Command to execute:
```

Figure 27 – Web Server Configuration

#### **Configure PeopleSoft Components**

Configure IB, Nodes, Report Repository, Printers, etc., as part of the post configuration of the PeopleSoft Application.

## Validate PeopleSoft Application with ADB-D

Login via PIA of OCI Target Application and validate system health and performance.

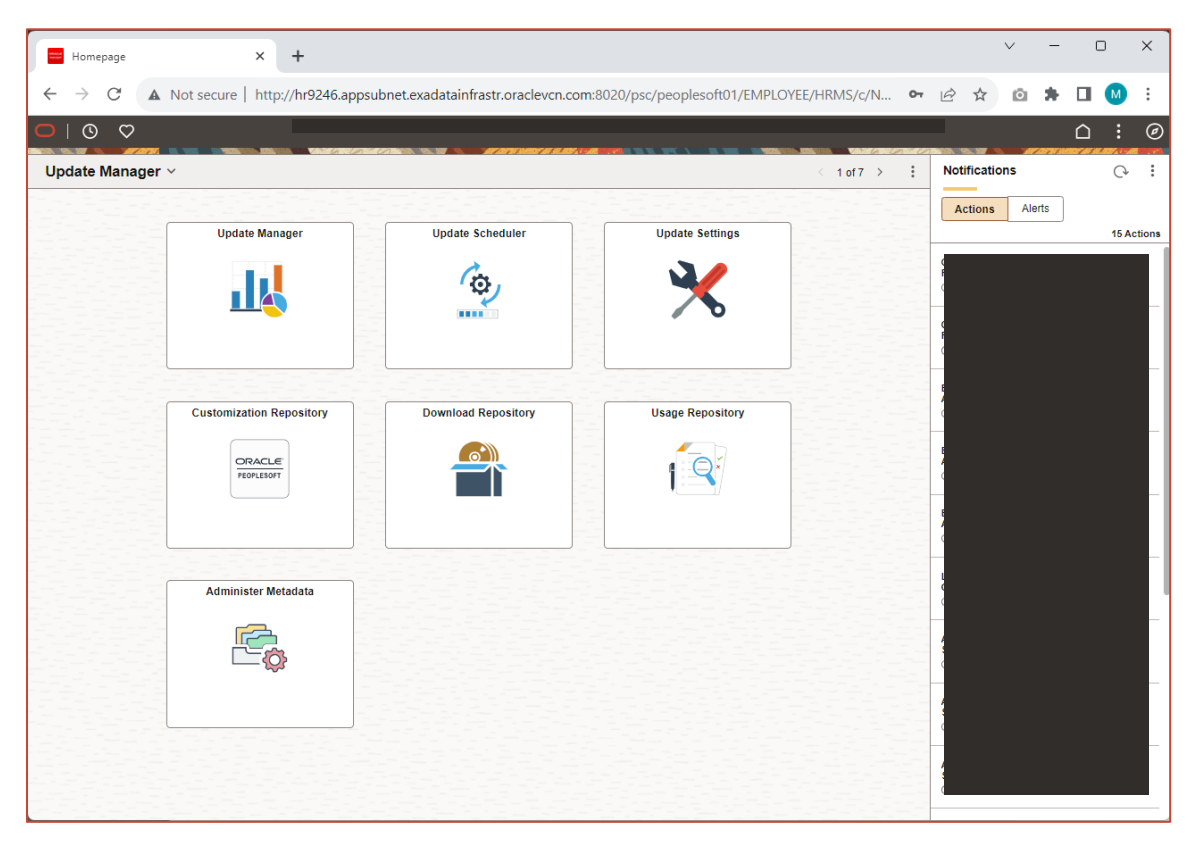

Figure 28 – PeopleSoft Application Validation

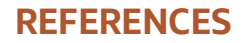

#### **My Oracle Support Articles**

- ZDM: How To Install And Uninstall Zero Downtime Migraton(ZDM) Software (Doc ID 2630479.1) CPAT: Cloud Premigration Advisor Tool (CPAT) Analyzes Databases for Suitability of Cloud Migration (Doc ID 2758371.1)
- Required Interim Patches for the Oracle Database with PeopleSoft (Doc ID 1100831.1)
- E-SEC: How To Change The Access ID (SYSADM) Password? (Doc ID 609603.1)
- E-ORA: How to change the PS database user password? (Doc ID 2398975.1)

#### **OCI Documentation:**

- OCI Documentation: <u>https://docs.cloud.oracle.com/en-us/iaas/Content/services.htm</u>
- OCI CLI: <a href="https://docs.cloud.oracle.com/en-us/iaas/Content/API/SDKDocs/cliinstall.htm">https://docs.cloud.oracle.com/en-us/iaas/Content/API/SDKDocs/cliinstall.htm</a>
- Compute: <a href="https://docs.cloud.oracle.com/en-us/iaas/Content/Compute/Concepts/computeoverview.htm">https://docs.cloud.oracle.com/en-us/iaas/Content/Compute/Concepts/computeoverview.htm</a>
- Block Volume: <a href="https://docs.cloud.oracle.com/en-us/iaas/Content/Block/Concepts/overview.htm">https://docs.cloud.oracle.com/en-us/iaas/Content/Block/Concepts/overview.htm</a>
- OCI Network: <a href="https://docs.cloud.oracle.com/en-us/iaas/Content/Network/Concepts/overview.htm">https://docs.cloud.oracle.com/en-us/iaas/Content/Network/Concepts/overview.htm</a>
- ADB: <u>https://docs.cloud.oracle.com/en-us/iaas/Content/Database/Concepts/adboverview.htm</u>
- ADB-D: <u>https://docs.oracle.com/en/cloud/paas/autonomous-database/dedicated/adbaa/index.html#articletitle</u>
- Access Control Within Autonomous Database on Dedicated Exadata Infrastructure: <u>https://docs.oracle.com/en/cloud/paas/autonomous-database/dedicated/adbcx/#articletitle</u>

#### **ZDM Documentation:**

- ZDM for migration to ADB: <u>https://www.oracle.com/a/tech/docs/oracle-zdm-logical-migration-to-autonomous-guide.pdf</u>
- ZDM Product Documentation: https://docs.oracle.com/en/database/oracle/zero-downtime-migration/index.html

#### BLOG:

- Now Supported: PeopleSoft Applications Using Autonomous Database: <u>https://blogs.oracle.com/peoplesoft/post/now-supported%C2%A0-peoplesoft-applications-using-autonomous-database</u>
- Connecting ADB-D using the client authenticates the server (one-way TLS or simply TLS): <u>https://blogs.oracle.com/datawarehousing/post/connecting-your-autonomous-database-has-never-been-easier.</u>

#### CONNECT WITH US

Call +1.800.ORACLE1 or visit oracle.com. Outside North America, find your local office at oracle.com/contact.

B blogs.oracle.com

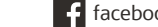

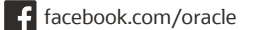

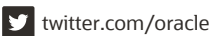

Copyright © 2024, Oracle and/or its affiliates. All rights reserved. This document is provided for information purposes only, and the contents hereof are subject to change without notice. This document is not warranted to be error-free, nor subject to any other warranties or conditions, whether expressed orally or implied in law, including implied warranties and conditions of merchantability or fitness for a particular purpose. We specifically disclaim any liability with respect to this document, and no contractual obligations are formed either directly or indirectly by this document. This document may not be reproduced or transmitted in any form or by any means, electronic or mechanical, for any purpose, without our prior written permission.

Oracle and Java are registered trademarks of Oracle and/or its affiliates. Other names may be trademarks of their respective owners.

Intel and Intel Xeon are trademarks or registered trademarks of Intel Corporation. All SPARC trademarks are used under license and are trademarks or registered trademarks of SPARC International, Inc. AMD, Opteron, the AMD logo, and the AMD Opteron logo are trademarks or registered trademarks of Advanced Micro Devices. UNIX is a registered trademark of The Open Group. 0120

PeopleSoft Application with Automomous Database - Migration Guide with Oracle ZDM || Technical Brief November, 2024 Author: Mukul Prasad

Consulting Authors: Oracle ZDM Development Team, Oracle ZDM Product Management Team, Oracle Autonomous Database Product Management Team